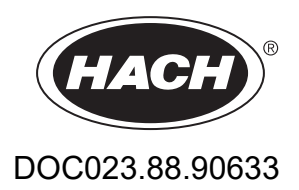

# Rad EZ

Návod na použitie

02/2025, Vydanie 9

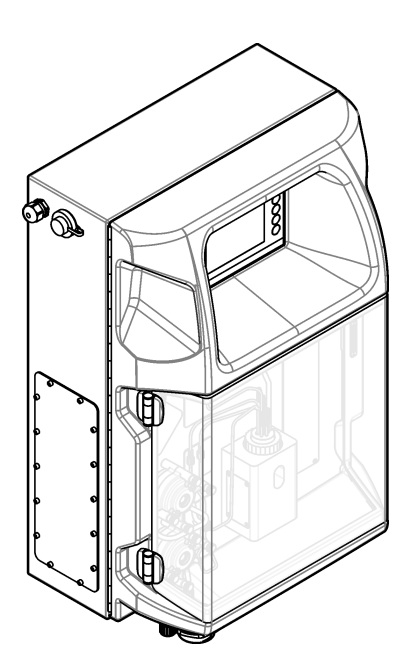

| Odsek 1 Právne informácie                                 | 3        |
|-----------------------------------------------------------|----------|
| Odsek 2 Technické údaje                                   | 5        |
| Odsek 3 Všeobecné informácie                              | 7        |
| 3.1 Bezpečnostné informácie                               | 7        |
| 3.1.1 Informácie o možnom nebezpečenstve                  | 7        |
| 3.1.2 Výstražné štítky                                    | 7        |
| 3.1.3 Ikony použité na ilustráciách                       | 9        |
| 3.1.4 Chemická a biologická bezpečnosť                    | 9        |
| 3.1.5 Bezpečnostné opatrenia týkajúce sa ozónu            | 9        |
| 3.2 Účel použitia                                         | 9        |
| 3.3 Popis výrobku                                         | .10      |
| 3.4 Komponenty produktu                                   | 11       |
| Odsek 4 Inštalácia                                        | 13       |
| 4.1 Pokyny na inštaláciu                                  | 13       |
| 4.2 Rozmery analyzátora                                   | 14       |
| 4.3 Mechanická montáž                                     | 14       |
| 4.3.1 Montáž prístroja na stenu                           | 14       |
| 4.3.2 Otvorte dvere analyzátora                           | 16       |
| 4.4 Elektrická inštalácia                                 | 17       |
| 4.4.1 Upozornenia na elektrostatické výboje               | .17      |
| 4.4.2 Pristup k elektrickym pripojeniam                   | .17      |
| 4.4.3 Zapojenie do elektrickej siete so striedavym prudom | .19      |
| 4.4.4 Pripojenie signalných a kontrolných kablov          | 21       |
| 4.4.5 Pripojenie zbernice Modbus (voliterne)              | 21       |
| 4.4.5.1 MOUDUS TCP/IP                                     | 22       |
| 4.4.5.2 Moudus N3232/405<br>1.5 Montáž                    | 22       |
| 4.5 Montaz                                                | 23       |
| 4.5.2 Pokyny na použitie odtokovej badičky                | 20       |
| 4.5.2 Pokyny na použitie odvzdušňovacej hadičky           | 25       |
| 4 5 4 Montáž analyzátora                                  | 26       |
| 4.5.5 Inštalácia fliaš                                    | 27       |
| Odsek 5. Užívateľské rozhranie a navigácia                | 20       |
| Odeek C. Spysterie                                        | 23       |
| Casek 6 Spustenie                                         | 31       |
| 6.2 Vykonanie testu výstupného vstupného signálu          | 22       |
| 6.3 Nanlnenie reagencií                                   | 32       |
|                                                           |          |
| Odsek 7 Prevádzka                                         | 35       |
| 7.1 Vyber pouzivateľskej urovne                           | 35       |
| 7.2 Preniad metod                                         | 35       |
| 7.3 Nudzove zastavenie sottveru                           | 36       |
| 7.4 Zobrazenie udajov                                     | 30       |
| 7.5 Vykonanie kalipiacie                                  | 30<br>27 |
| 7.0 Vykonanie Cyklu Cislenia                              | 31<br>37 |
| 7.8 Nastavenia analyzátora                                | 37       |
|                                                           |          |
|                                                           | 41       |
| 8.1 Harmonogram udrzby                                    | 41       |
| ס. ב בטטומבפחופ מגנועחויכה מומדחטע                        | 42       |

| 8.3 Kontrola netesností a nesprávneho fungovania      |    |
|-------------------------------------------------------|----|
| 8.4 Príprava a výmena reagencií                       | 42 |
| 8.5 Kontrola a čistenie elektródy                     | 43 |
| 8.6 Kalibrácia pH elektródy                           | 43 |
| 8.7 Kalibrácia analyzátora                            |    |
| 8.8 Čistenie komponentov analyzátora                  | 43 |
| 8.9 Čistenie odtokovej hadičky                        | 44 |
| 8.10 Výmena hadičky peristaltického čerpadla          | 44 |
| 8.11 Výmena striekačky dávkovača                      |    |
| 8.12 Výmena ventilu dávkovača                         | 47 |
| 8.13 Výmena hadičiek                                  |    |
| 8.14 Výmena elektród                                  | 48 |
| 8.15 Kalibrácia fotometra pomocou redestilovanej vody | 48 |
| 8.16 Výmena zúžených ventilov mikročerpadla           | 49 |
| 8.17 Výmena poistiek                                  | 50 |
| 8.18 Vypnutie analyzátora                             | 50 |
| Odsek 9 Riešenie problémov                            | 53 |
| Odsek 10 Náhradné diely a príslušenstvo               | 55 |

Výrobca: AppliTek NV/SA Distribútor: Hach Lange GmbH Preklad príručky je schválený výrobcom.

| Technický údaj                 | Podrobnosti                                                                                                    |  |  |
|--------------------------------|----------------------------------------------------------------------------------------------------|--|--|
| Rozmery (Š x V x H)            | 460 × 688 × 340 mm (18,11 × 27,09 × 13,39 palca)                                                                       |  |  |
| Kryt                           | Stupeň ochrany krytu: IP44; len na použitie v interiéri                                                                |  |  |
|                                | Materiál krytu: ABS, PMMA a oceľ s povrchovou úpravou                                                                  |  |  |
| Hmotnosť                       | 25 až 40 kg (55 až 88 libier) (na základe modelu analyzátora)                                                          |  |  |
| Požiadavky na napájanie        | 110–240 VAC ±10%, 50/60 Hz <sup>1</sup>                                                                                |  |  |
| Príkon                         | max. 150 VA <sup>1</sup>                                                                                               |  |  |
| Inštalačná kategória           | П                                                                                                    |  |  |
| Stupeň znečisťovania           | 2                                                                                                    |  |  |
| Prevádzková teplota            | 10 až 30 °C (50 až 86 °F); 5 až 95 % relatívna vlhkosť, nekondenzujúca, nekorozívna                                    |  |  |
| Teplota skladovania            | -20 až 60 °C (-4 až 140 °F), ≤ 95 % relatívna vlhkosť, nekondenzujúca                                                  |  |  |
| Zásobovanie prístroja vzduchom | Suché a bez obsahu oleja podľa normy kvality ISA-S7.0.01-1996 platnej pre vzduch prístroja                             |  |  |
|                                |                                                                                                    |  |  |
| Demineralizovana voda          | Na premyvanie alebo riedenie                                                                                           |  |  |
| Odtok                          | Atmosférický tlak, ventilovaný, min. Ø 64 mm                                                                           |  |  |
| Uzemňovacia prípojka           | Suchá a čistá uzemňovacia lišta s nízkou impedanciou (< 1 $\Omega$ ) s uzemneným káblom > 2,5 mm <sup>2</sup> (13 AWG) |  |  |
| Analógové vstupy               | Elektródy, teplota, vodivosť, kolorimeter                                                                              |  |  |
| Analógové výstupy              | Dva až štyri, 4 – 20 mA; maximálne zaťaženie: 500 Ω, galvanicky izolované <sup>2</sup>                                 |  |  |
| Digitálne vstupy               | Štyri digitálne vstupy: spustenie/zastavenie na diaľku (bezpotenciálový kontakt) (voliteľné)                           |  |  |
| Digitálne výstupy              | Štyri bezpotenciálové digitálne výstupy (FCT) na ovládanie interných ventilov/čerpadiel; 24 V jednosmerné              |  |  |
|                                | Štyri napájané digitálne výstupy na ovládanie externých ventilov/čerpadiel; 24 V<br>jednosmerné, 500 mA                |  |  |
| Komunikácia                    | Port USB na prenos údajov                                                                                              |  |  |
|                                | Voliteľné: Ethernet, Modbus                                                                                            |  |  |
| Relé                           | Päť výkonových relé (PCT), maximálne kontaktné zaťaženie 24 V jednosmerné, 0,5 A (odporová záťaž)                      |  |  |
|                                | Päť bezpotenciálových kontaktov (FCT), maximálne zaťaženie 24 V jednosmerné, 0,5 A (odporová záťaž)                    |  |  |
| Ethernetové pripojenie         | Ovládač: Intel 82551ER                                                                                                 |  |  |
|                                | Rýchlosť prenosu: 10/100 Mb/s                                                                                          |  |  |
|                                | Konektor: krútená dvojlinka RJ45 (10 Base T/100 Base T)<br>Káble: S/STP (kategória 5)                                  |  |  |
| Alarmy                         | Alarm nefunkčnosti (bezpotenciálový kontakt)                                                                           |  |  |
| Používateľské rozhranie        | IP65 plochá farebná TFT dotyková obrazovka (5.7 palca)                                                                 |  |  |
|                                | Kompatibilný Ethernet 10 M (RJ45) NE 2000, kompaktný slot typu flash                                                   |  |  |

#### Technické údaje podliehajú zmenám bez upozornenia.

#### Tabuľka 1 Všeobecné technické údaje

Požiadavky na napájanie a spotrebu sú založené na modeli analyzátora, podrobnejšie informácie nájdete na štítku so sériovým číslom analyzátora.

<sup>&</sup>lt;sup>2</sup> K dispozícii sú voliteľné moduly na pridanie maximálne 10 analógových výstupov k analyzátoru.

### Technické údaje

| raburka i vseobecne technicke udaje (pokraeovanie) |                                                                      |  |
|----------------------------------------------------|----------------------------------------------------------------------|--|
| Technický údaj                                     | Podrobnosti                                                          |  |
| Hodiny systému                                     | Životnosť batérie: 4 roky (približne)                                |  |
| Certifikáty                                        | S certifikátom CE, ETL vzhľadom na bezpečnostné normy UL a CSA, UKCA |  |
| Záruka                                             | USA: 1 rok, EU: 2 roky                                               |  |

#### Tabuľka 1 Všeobecné technické údaje (pokraèovanie)

#### Tabuľka 2 Ethernetová konfigurácia (voliteľné)

| Technický údaj          | Popis                         |
|-------------------------|-------------------------------|
| Prípojka                | Vzdialený server TCP/IP       |
| Adresa IP               | 192.168.10.180 <sup>3</sup>   |
| Servisný port           | 502                           |
| Typ pripojenia Modbus   | 40001 –                       |
| Protokol čítania/zápisu | Register na podržanie hodnoty |

#### Tabuľka 3 Konfigurácia RS232/485 (voliteľné)

| Technický údaj             | Popis                                         |
|----------------------------|-----------------------------------------------|
| Prenosová rýchlosť         | 9600                                          |
| Parita                     | Žiadna                                        |
| Dátové bity                | 8 (dĺžka slova)                               |
| Stop bity                  | 1                                             |
| Protokol                   | Žiadny                                        |
| Typ pripojenia Modbus      | 40001 – 40100 (register na podržanie hodnoty) |
| Režim prenosu              | RTU                                           |
| ID zariadenia (predvolené) | 1                                             |

<sup>&</sup>lt;sup>3</sup> Štandardná hodnota, programovateľné používateľom

Za žiadnych okolností výrobca nebude niesť zodpovednosť za škody spôsobené nesprávnym používaním produktu alebo nedodržaním pokynov v príručke. Výrobca si vyhradzuje právo na vykonávanie zmien v tomto návode alebo na predmetnom zariadení kedykoľvek, bez oznámenia alebo záväzku. Revidované vydania sú k dispozícii na webových stránkach výrobcu.

### 3.1 Bezpečnostné informácie

Výrobca nie je zodpovedný za škody spôsobené nesprávnym alebo chybným používaním tohto zariadenia vrátane, okrem iného, priamych, náhodných a následných škôd, a odmieta zodpovednosť za takéto škody v plnom rozsahu povolenom príslušným zákonom. Používateľ je výhradne zodpovedný za určenie kritického rizika pri používaní a zavedenie náležitých opatrení na ochranu procesov počas prípadnej poruchy prístroja.

Pred vybalením, nastavením alebo prevádzkou tohto zariadenia si prečítajte celý návod. Venujte pozornosť všetkým výstrahám a upozorneniam na nebezpečenstvo. Zanedbanie môže mať za následok vznik vážnych zranení obsluhy alebo poškodenie zariadenia.

Ak sa zariadenie používa spôsobom, ktorý nie je špecifikovaný výrobcom, môže dôjsť k narušeniu ochrany poskytovanej zariadením. Nepoužívajte ani neinštalujte toto zariadenie spôsobom iným, než sa uvádza v tomto návode.

#### 3.1.1 Informácie o možnom nebezpečenstve

# **A**NEBEZPEČIE

Označuje potenciálne alebo bezprostredne nebezpečnú situáciu, ktorá, ak sa jej nezabráni, spôsobí smrť alebo vážne zranenie.

# **A**VAROVANIE

Označuje potenciálne alebo bezprostredne nebezpečnú situáciu, ktorá, ak sa jej nezabráni, by mohla spôsobiť smrť alebo vážne zranenie.

# **A**UPOZORNENIE

Označuje potenciálne ohrozenie s možným ľahkým alebo stredne ťažkým poranením.

### POZNÁMKA

Označuje situáciu, ktorá, ak sa jej nezabráni, môže spôsobiť poškodenie prístroja. Informácie, ktoré vyžadujú zvýšenú pozornosť.

### 3.1.2 Výstražné štítky

Preštudujte si všetky štítky a značky, ktoré sa nachádzajú na zariadení. Pri nedodržaní pokynov na nich hrozí poranenie osôb alebo poškodenie prístroja. Symbol na prístroji je vysvetlený v príručke s bezpečnostnými pokynmi.

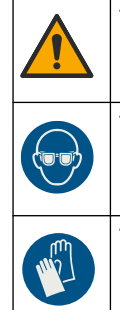

Toto je výstražný symbol týkajúci sa bezpečnosti. Aby ste sa vyhli prípadnému zraneniu, dodržte všetky bezpečnostné pokyny, ktoré nasledujú za týmto symbolom. Tento symbol vyznačený na prístroji, odkazuje na návod na použitie, kde nájdete informácie o prevádzke alebo bezpečnostné informácie.

Tento symbol indikuje, že je nevyhnutné nosiť ochranné prostriedky očí.

Tento symbol indikuje, že je nevyhnutné nosiť ochranné rukavice.

### Všeobecné informácie

|   | Tento symbol indikuje, že je nevyhnutné nosiť bezpečnostnú obuv.                                                                                                    |
|---|----------------------------------------------------------------------------------------------------|
| R | Tento symbol indikuje, že je nevyhnutné nosiť ochranný odev.                                                                                                    |
|   | Tento symbol označuje chemické nebezpečenstvo a znamená, že manipulovať s chemikáliami a vykonávať údržbu<br>systémov dodávania chemických látok, ktoré sú súčasťou zariadenia, môžu jedine kvalifikované osoby vyškolené<br>v oblasti práce s chemikáliami.                                                             |
| 4 | Tento symbol indikuje, že hrozí riziko zásahu elektrickým prúdom a/alebo možnosť usmrtenia elektrickým prúdom.                                                                                                    |
|   | Tento symbol indikuje, že označená časť môže byť horúca a pri dotyku musíte byť opatrní.                                                                                                    |
|   | Tento symbol označuje, že hrozí riziko vzniku požiaru.                                                                                                    |
|   | Tento symbol identifikuje prítomnosť silných korozívnych alebo iných nebezpečných látok a riziko chemického<br>poškodenia. Manipulovať s chemikáliami a vykonávať údržbu systémov dodávania chemických látok, ktoré sú<br>súčasťou zariadenia, môžu jedine kvalifikované osoby vyškolené v oblasti práce s chemikáliami. |
|   | Tento symbol označuje prítomnosť nebezpečnej dráždivej látky.                                                                                                    |
|   | Tento symbol indikuje, že označená položka sa nesmie otvárať počas prevádzky.                                                                                                    |
|   | Tento symbol indikuje zákaz dotýkania sa označených položiek.                                                                                                    |
|   | Tento symbol indikuje možné nebezpečenstvo priškripnutia.                                                                                                    |
|   | Tento symbol označuje, že je objekt ťažký.                                                                                                    |
|   | Tento symbol indikuje prítomnosť zariadení citlivých na elektrostatické výboje (ESD) a upozorňuje na to, že je<br>potrebné postupovať opatrne, aby sa vybavenie nepoškodilo.                                                                                                    |
|   | Tento symbol indikuje, že označená položka si vyžaduje ochranné uzemňovacie zapojenie. Ak sa zariadenie<br>nedodáva s uzemnenou zástrčkou na šnúre, ochranné uzemňovacie zapojenie vytvorte prepojením so<br>svorkovnicami ochranného vodiča.                                                                            |
|   | Elektrické zariadenie označené týmto symbolom sa v rámci Európy nesmie likvidovať v systémoch likvidácie<br>domového alebo verejného odpadu. Staré zariadenie alebo zariadenie na konci životnosti vráťte výrobcovi na<br>bezplatnú likvidáciu.                                                                          |

### 3.1.3 Ikony použité na ilustráciách

|                          | Ĩ                          | Ø          | Ċ                                    |                         | <b>Ô</b> , <b>→</b> Î Î Î |
|--------------------------|----------------------------|------------|--------------------------------------|-------------------------|---------------------------|
| Diely dodané<br>výrobcom | Diely dodané<br>užívateľom | Pozrite si | Vykonajte postup v<br>opačnom poradí | Používajte iba<br>prsty | Zapojte dvoch ľudí        |

### 3.1.4 Chemická a biologická bezpečnosť

# **A**NEBEZPEČIE

Chemické alebo biologické nebezpečenstvá. Ak sa tento prístroj používa na monitorovanie procesu úpravy a/alebo systému na dávkovanie chemických látok, pre ktoré existujú regulačné limity a požiadavky na monitorovanie spojené s verejným zdravím, bezpečnosťou, výrobou jedla alebo nápojov alebo ich spracovaním, je zodpovednosťou používateľa tohto prístroja poznať príslušné predpisy, riadiť sa nimi a mať dostatočné a osvedčené mechanizmy v súlade s príslušnými predpismi v prípade poruchy prístroja.

### 3.1.5 Bezpečnostné opatrenia týkajúce sa ozónu

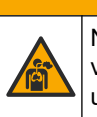

# 

Nebezpečenstvo vdychovania ozónu. Prístroj vytvára ozón, ktorý sa nachádza v zariadení, konkrétne vo vnútornej armatúre. Ozón sa za chybných podmienok môže uvoľniť.

Odporúča sa namontovať port na vývod digestora alebo von z budovy v súlade s platnými miestnymi, regionálnymi a vnútroštátnymi predpismi.

Vystavenie ozónu môže aj v nízkych dávkach poškodiť citlivú membránu nosa, priedušiek a pľúc. V dostatočnej koncentrácii môže ozón spôsobiť bolesti hlavy, kašeľ a podráždenie očí, nosa a hrdla. Postihnutého okamžite presuňte na nekontaminovaný vzduch a vyhľadajte prvú pomoc.

Typ a závažnosť príznakov závisia od koncentrácie a času vystavenia (n). Medzi príznaky otravy ozónom patrí jeden alebo viaceré z nasledujúcich príznakov.

- Podráždenie alebo pálenie očí, nosa alebo hrdla
- Malátnosť
- Bolesť v prednej časti hlavy
- Pocit tlaku pod hrudnou kosťou
- Zvieranie alebo ťažoba
- Kyslá chuť v ústach
- Astma

V prípade závažnejšej otravy ozónom môže medzi príznaky patriť dýchavočnosť, kašeľ, pocit dusenia, tachykardia, závrat, pokles krvného tlaku, kŕče, bolesť na hrudi a všeobecná telesná bolesť. Ozón môže spôsobiť pľúcny edém jednu alebo viac hodín po vystavení.

### 3.2 Účel použitia

Analyzátory Hach radu EZ sú určené na použitie osobami, ktoré merajú rôzne parametre kvality vody vo vzorkách z priemyselných a environmentálnych aplikácií. Analyzátory Hach radu EZ neošetrujú ani nemenia vodu a nepoužívajú sa na kontrolné postupy.

### 3.3 Popis výrobku

# POZNÁMKA

Materiál s obsahom chloristanu – môžu platiť špeciálne pokyny na manipuláciu. Pozrite www.dtsc.ca.gov/perchlorate. Toto varovanie týkajúce sa chloristanu sa týka len primárnych batérií (poskytované samostatne alebo namontované v tomto zariadení) pri predaji alebo distribúcii v štáte Kalifornia v USA.

Analyzátory Hach radu EZ sú on-line analyzátory, ktoré merajú jeden alebo viacero parametrov vo vzorkách vody z priemyselných a environmentálnych aplikácií. Pozri Obrázok 1.

Hadička na vzorky posúva vzorku do analyzátora. Analyzátor používa čerpadlo, ventily a striekačky na posun vzorky a reagencií do meracej kyvety na analytickom paneli. Po dokončení meracieho cyklu analyzátor zlikviduje vzorku prostredníctvom odtokovej hadičky. Výsledky analýzy sa zobrazia na displeji panela spracovania údajov. Panel spracovania údajov ovláda a konfiguruje analyzátor. Panel spracovania údajov ukladá údaje analyzátora (napr. trendy, alarmy, výsledky analýzy a súbory s protokolmi údajov).

Spolu s analyzátorom sa dodáva súprava fliaš na reagencie na uchovávanie reagencií a roztokov. Môže sa vyžadovať predbežná úprava vzoriek v závislosti od analytickej technológie. Pre hadičku na vzorky sú k dispozícii voliteľné panely predbežnej úpravy.

K dispozícii sú tri odlišné rady analyzátorov s odlišnou technológiou merania a parametrami, ktoré sa merajú.

- Rad EZ 1000 on-line kolorimetrické analyzátory na základnú analýzu vody (chemické parametre) a analýzu nutričných látok (napr. dusičnanov, fosfátov, amoniaku)
- Rad EZ 2000 on-line kolorimetrické analyzátory s mineralizáciou na základnú analýzu vody (chemické parametre) a analýzu nutričných látok (napr. dusičnanov, fosfátov, amoniaku)
- Rad EZ 3000 on-line iónovo-selektívne (ISE) analyzátory na základnú analýzu vody
- Rad EZ 4000 on-line titračné analyzátory na základnú analýzu vody (chemické parametre)
- Rad EZ 5000 multiparametrové on-line titračné analyzátory na základnú analýzu vody (chemické parametre)
- Rad EZ 6000 on-line analyzátory na voltametriu na analýzu obsahu ťažkých/stopových kovov (napr. Ag, As, Cr, Hg, Pb, Se)
- Rad EZ 7x00 on-line analyzátory na priemyselné aplikácie (napr. COD, TOC, celkový dusík, celkový fosfor, prchavé mastné kyseliny, FOS/TAC, vstupná toxicita, medzinárodné jednotky horkosti, adenozíntrifosfát)

Analyzátor EZ obsahuje rôzne funkcie, napr.: detekcia vzorky, detekcia hladiny vo fľašiach s reagenciami, funkcia spustenia/zastavenia na diaľku, automatická validácia, automatická kalibrácia, automatické čistenie, RS232 a Modbus.

#### Obrázok 1 Popis výrobku

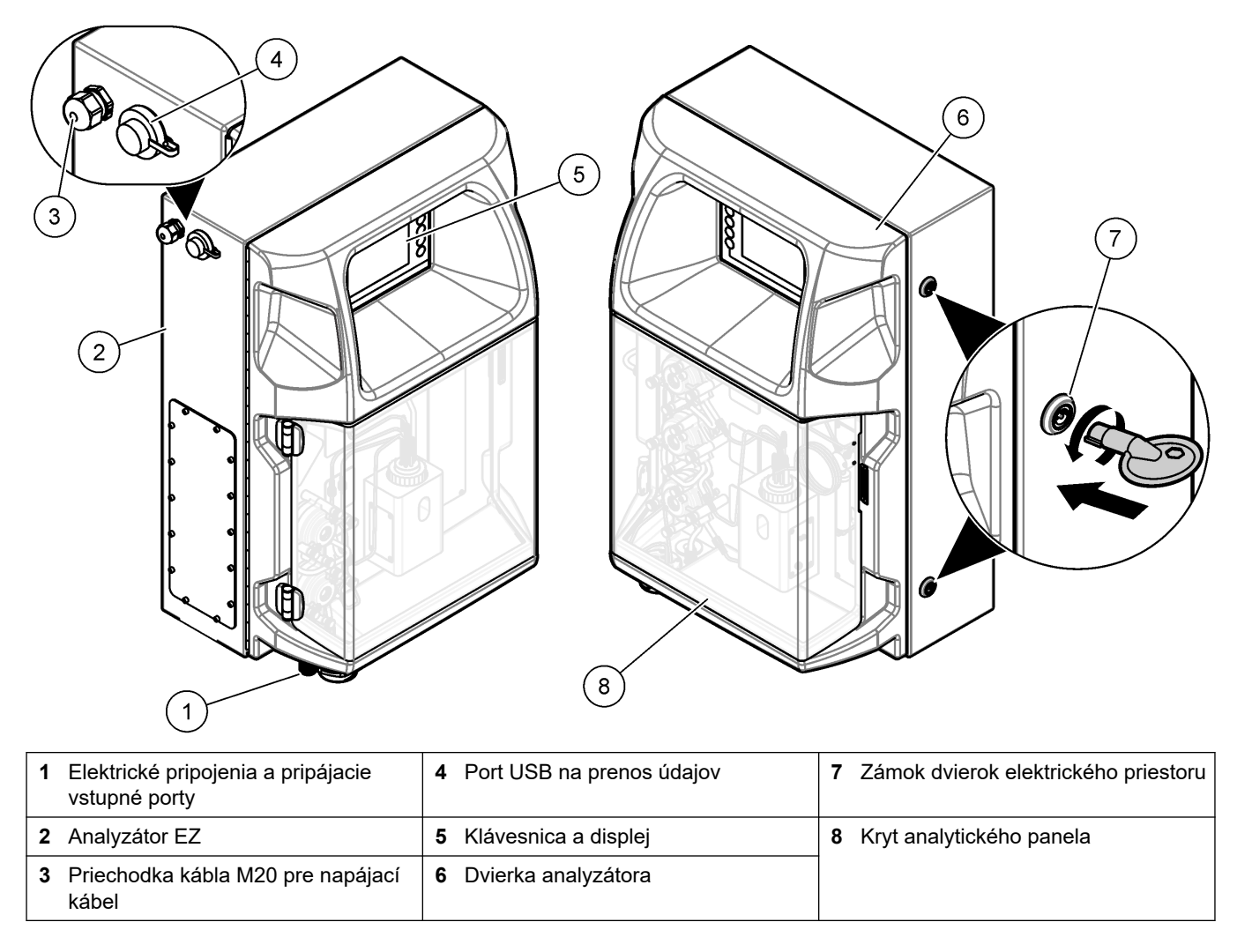

### 3.4 Komponenty produktu

Uistite sa, že vám boli doručené všetky súčasti. Pozri Obrázok 2. Ak nejaká položka chýba alebo je poškodená, okamžite kontaktujte výrobcu alebo obchodného zástupcu.

#### Obrázok 2 Súčasti produktu

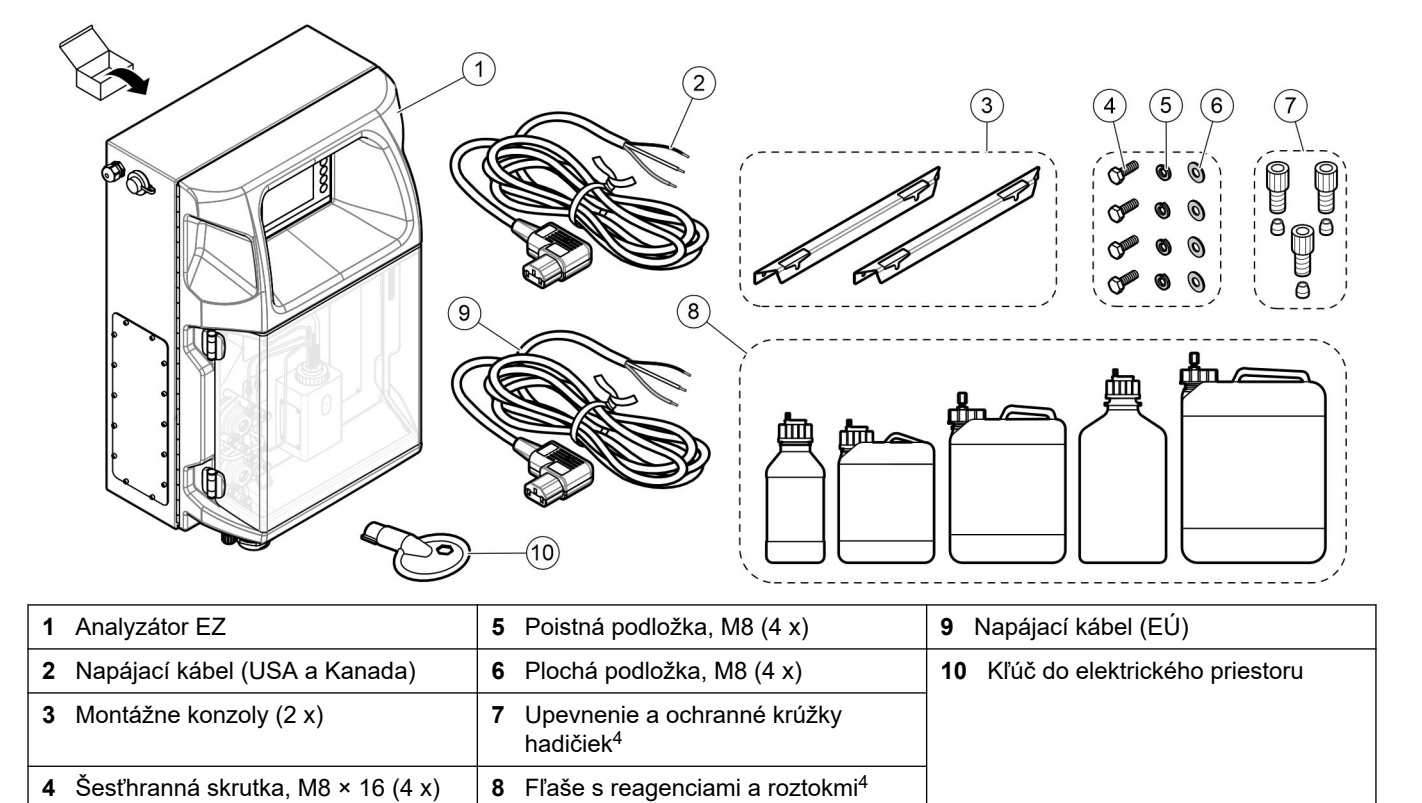

<sup>&</sup>lt;sup>4</sup> Kvalita a typ závisia od dodaného analyzátora.

# Odsek 4 Inštalácia

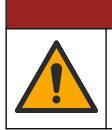

Viacnásobné nebezpečenstvo. Úkony popísané v tejto časti návodu smú vykonávať iba kvalifikovaní pracovníci.

### 4.1 Pokyny na inštaláciu

### **AVAROVANIE**

Nebezpečenstvo vzniku požiaru. Za vykonanie primeraných opatrení v rámci metód použítia, pri ktorých sa používajú horľavé kvapaliny, zodpovedá používateľ. Uistite sa, že dodržiavate správne používateľské pokyny a bezpečnostné protokoly. To zahŕňa (nie však výhradne) kontroly úniku kvapalín a tesnenia, zaistenie správnej ventilácie, zabránenie bezobslužnému používaniu a ubezpečenie sa, že nástroj pripojený k napájaniu nikdy nezostane bez dozoru.

### **A** UPOZORNENIE

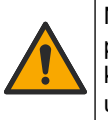

Nebezpečenstvo expozície chemikáliám. Dodržiavajte laboratórne bezpečnostné postupy a používajte všetky osobné ochranné pomôcky zodpovedajúce chemikáliám, s ktorými pracujete. Bezpečnostné protokoly nájdete v aktuálnych kartách bezpečnostných údajov (KBÚ).

# 

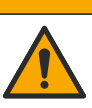

Nebezpečenstvo expozície chemikáliám. Chemikálie a odpad likvidujte podľa miestnej, regionálnej a štátnej legislatívy.

- Analyzátor inštalujte vnútri miestnosti, mimo rizikového prostredia.
- Analyzátor inštalujte v prostredí, ktoré je chránené pred korozívnymi tekutinami.
- Analyzátor inštalujte na čistom, suchom, dobre odvetrávanom mieste s reguláciou teploty.
- Analyzátor inštalujte čo možno najbližšie k miestu odberu vzoriek.
- Analyzátor nemontujte na mieste s priamym slnečným svetlom ani v blízkosti zdroja tepla.
- Uistite sa, že máte dostatočný odstup na montáž a elektrické pripojenia.
- Pred analyzátorom ponechajte dostatočný priestor na otvorenie dvierok analyzátora. Pozri Rozmery analyzátora na strane 14.
- Uistite sa, že sa podmienky prostredia nachádzajú v rámci prevádzkových technických údajov. Pozri Technické údaje na strane 5.

Hoci analyzátor nie je určený na použitie s horľavými vzorkami, niektoré analyzátory EZ používajú horľavé reagencie. Ak analyzátor používa horľavé reagencie, dodržiavajte nasledujúce bezpečnostné opatrenia:

- Udržiavajte analyzátor v bezpečnej vzdialenosti od horúčavy, iskier a otvoreného plameňa.
- V blízkosti analyzátora nejedzte, nepite ani nefajčite.
- Používajte miestny odvzdušňovací vetrací systém.
- Používajte spotrebiče a osvetľovací systém odolné voči iskrám a výbuchu.
- Zabráňte elektrostatickým výbojom. Pozri Upozornenia na elektrostatické výboje na strane 17.
- Pred použitím prístroj dôkladne vyčistite a osušte.
- Umyte si ruky pred prestávkami a na konci pracovnej doby.
- Odstráňte kontaminovaný odev. Pred ďalším použitím si umyte ruky.

 S týmito tekutinami sa musí zaobchádzať podľa požiadaviek miestnych regulačných orgánov na prípustné limity expozície.

### 4.2 Rozmery analyzátora

#### Obrázok 3 Rozmery analyzátora

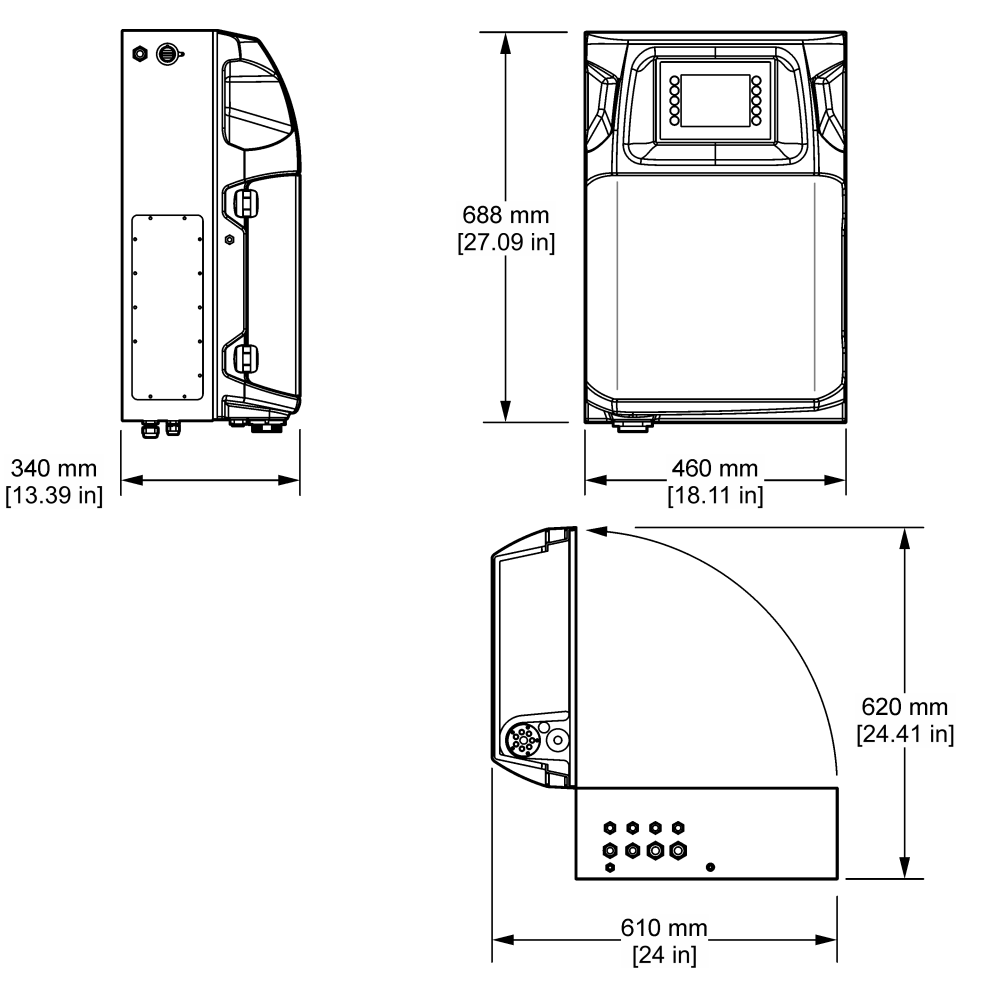

### 4.3 Mechanická montáž

### 4.3.1 Montáž prístroja na stenu

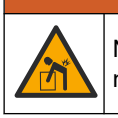

Nebezpečenstvo poranenia osôb. Uistite sa, že pri montáži na stenu táto vydrží 4násobnú hmotnosť zariadenia.

**AVAROVANIE** 

# **A**VAROVANIE

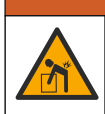

Nebezpečenstvo poranenia osôb. Prístroje alebo komponenty sú ťažké. Pri inštalácii alebo premiestňovaní požiadajte o pomoc ďalšie osoby.

# **AVAROVANIE**

Nebezpečenstvo poranenia osôb. Objekt je ťažký. Na zaistenie bezpečnej prevádzky sa ubezpečte, že je nástroj bezpečne pripevnený na stenu, stôl alebo podlahu.

Prístroj namontujte vo zvislej polohe a vyrovnajte ho na rovnej a zvislej ploche na stene. Prístroj nainštalujte na takom mieste a v takej polohe, aby ho používateľ mohol ľahko odpojiť od zdroja napájania. Pozri nasledujúci ilustrovaný postup. Montážne vybavenie zabezpečí používateľ. Uistite sa, že miesto uchytenia má dostatočnú nosnosť (približne 160 kg, 353 lb). Zvoľte vhodné typy hmoždiniek schválené na použitie so stenou príslušného typu.

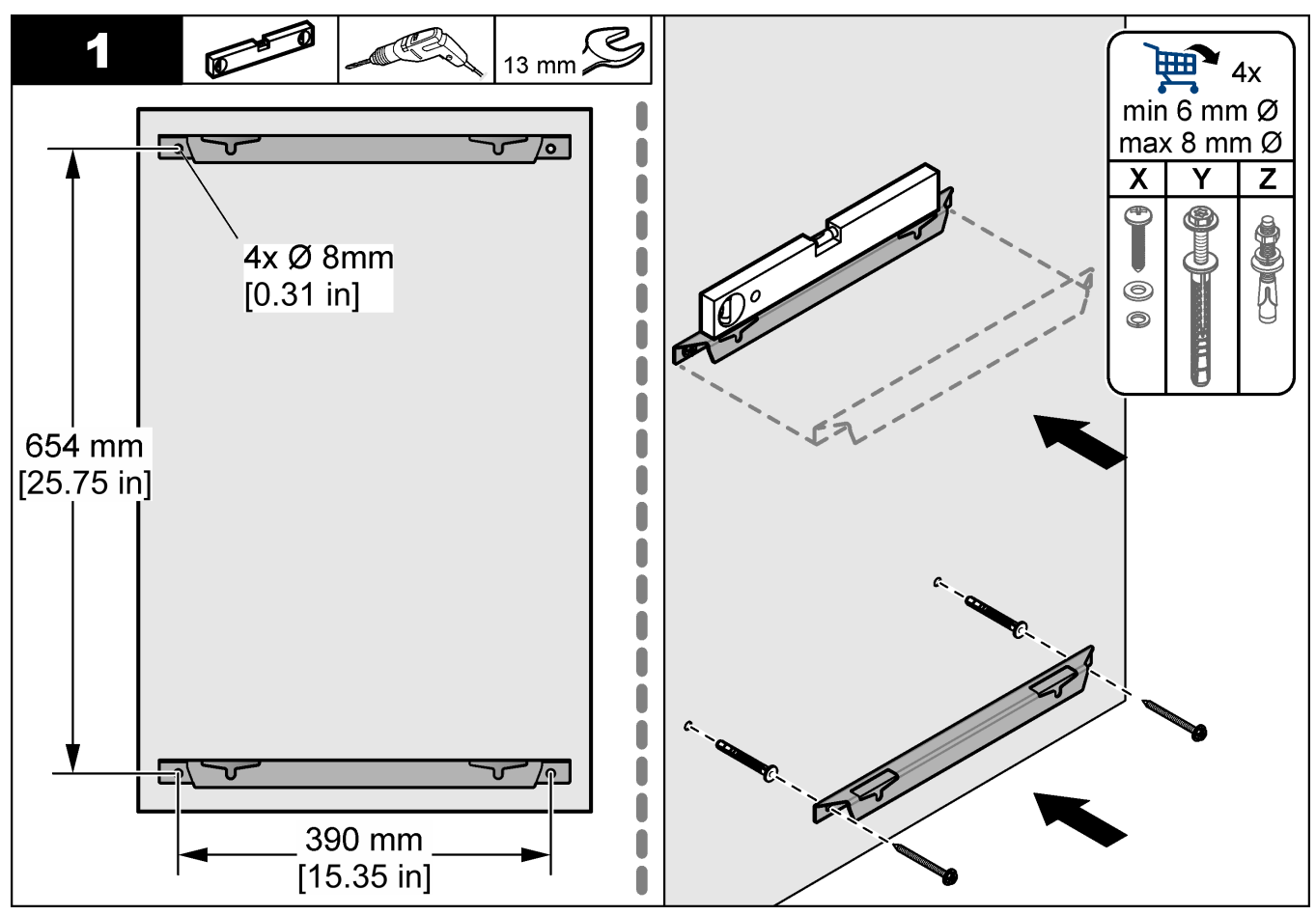

### Inštalácia

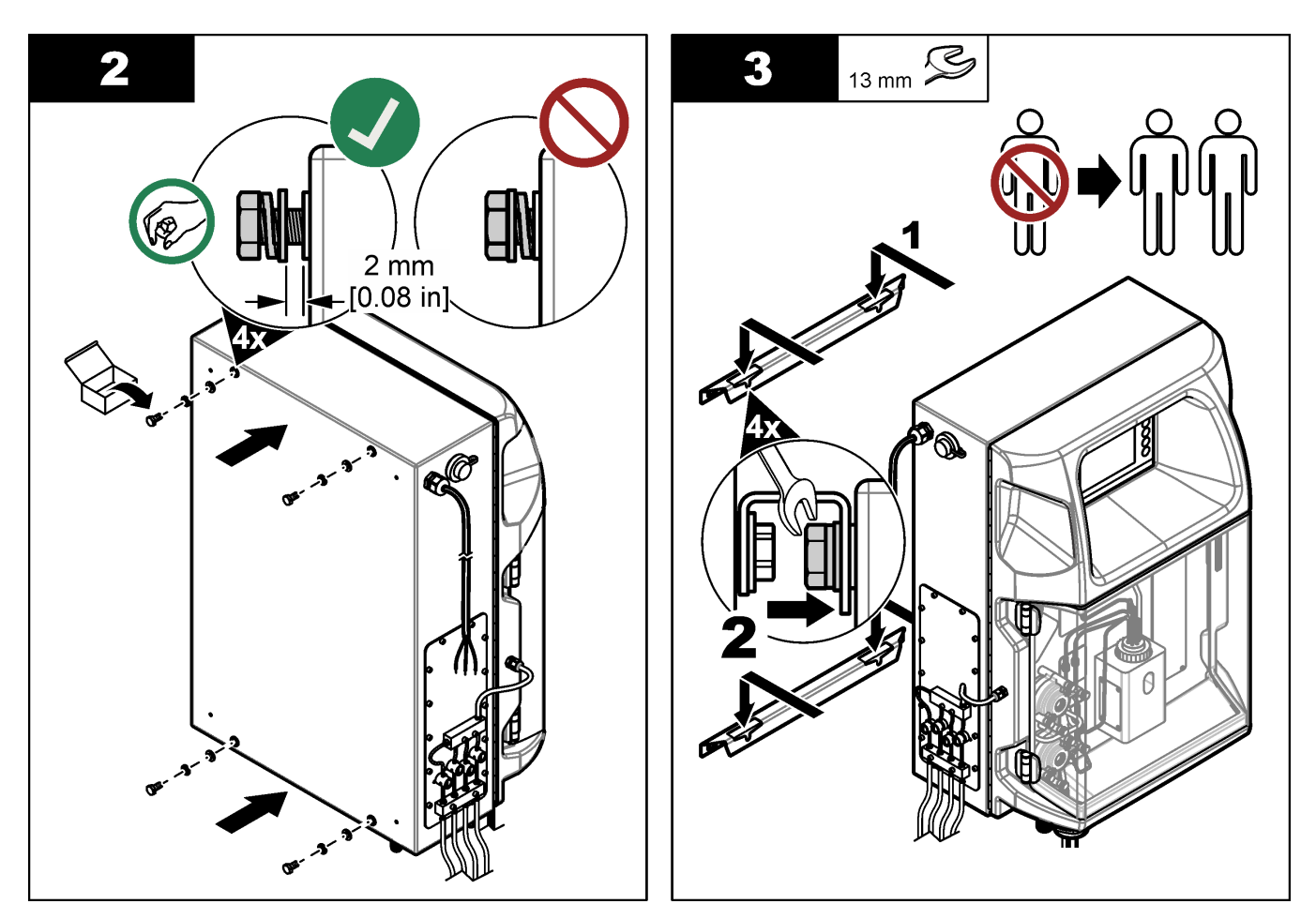

### 4.3.2 Otvorte dvere analyzátora

Pomocou dodaného kľúča odblokujte dva zámky na strane analyzátora. Otvorte dvere analyzátora, aby ste získali prístup k rozvodom a inštaláciám. Pozri Obrázok 4. Dbajte na to, aby ste pred operáciou zavreli dvere, aby ste udržali kryt a bezpečnosť.

Obrázok 4 Otvorte dvere analyzátora

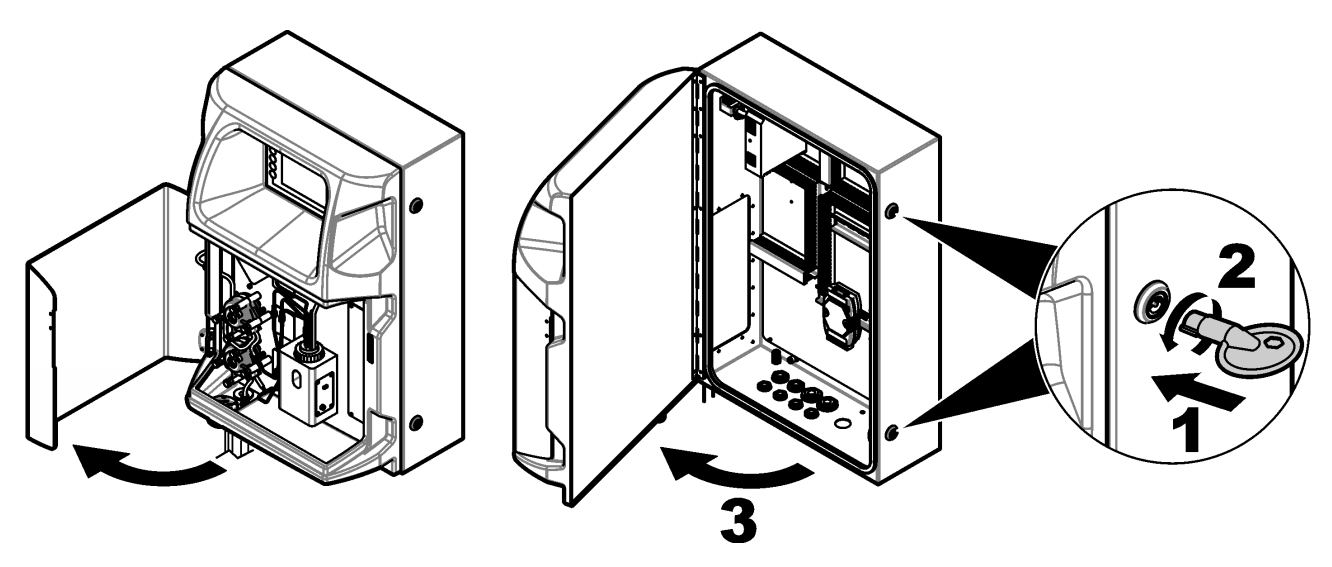

### 4.4 Elektrická inštalácia

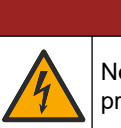

**A**NEBEZPEČIE

Nebezpečenstvo smrteľného úrazu elektrickým prúdom. Pred vykonaním elektrických pripojení vždy odpojte zariadenie od napájania.

#### 4.4.1 Upozornenia na elektrostatické výboje

### POZNÁMKA

Nebezpečenstvo poškodenia zariadenia. Elektrostatický výboj môže poškodiť jemné elektronické súčiastky vo vnútri zariadenia a spôsobiť tak jeho obmedzenú funkčnosť alebo poruchu.

Aby ste predišli poškodeniu prístroja elektrostatickými výbojmi, postupujte podľa krokov tohto postupu:

- Dotknite sa uzemneného kovového povrchu, ako je napríklad kostra prístroja, kovová trubička alebo rúra, aby ste vybili statickú elektrinu z telesa prístroja.
- Vyhýbajte sa nadmernému pohybu. Premiestňujte staticky citlivé súčasti v antistatických nádobách alebo baleniach.
- Majte nasadené zápästné pútko pripojené káblom k uzemneniu.
- Pracujte v staticky bezpečnom prostredí s antistatickým podlahovým čalúnením a čalúnením na pracovných stoloch.

#### 4.4.2 Prístup k elektrickým pripojeniam

Pripojte externé káble ku komunikačným koncovkám, relé alebo koncovkám vstupných/výstupných modulov prostredníctvom elektrických prístupových portov. Pozrite Obrázok 5. Požiadavky na rozmery vodičov nájdete v časti Technické údaje na strane 5. Zástrčky nechávajte v elektrických prístupových portoch, ktoré sa nepoužívajú.

Otvorte dvierka, aby ste získali prístup k elektrickým pripojeniam. Prehľad elektrických pripojení uvádza Obrázok 6.

Hlavný vypínač je prerušovač, ktorý automaticky vypne hlavné napájanie z elektrického vedenia striedavého prúdu, ak sa vyskytne stav nadmerného prúdu (napr. skrat) alebo prepätia.

#### Obrázok 5 Porty pre elektrické vstupy

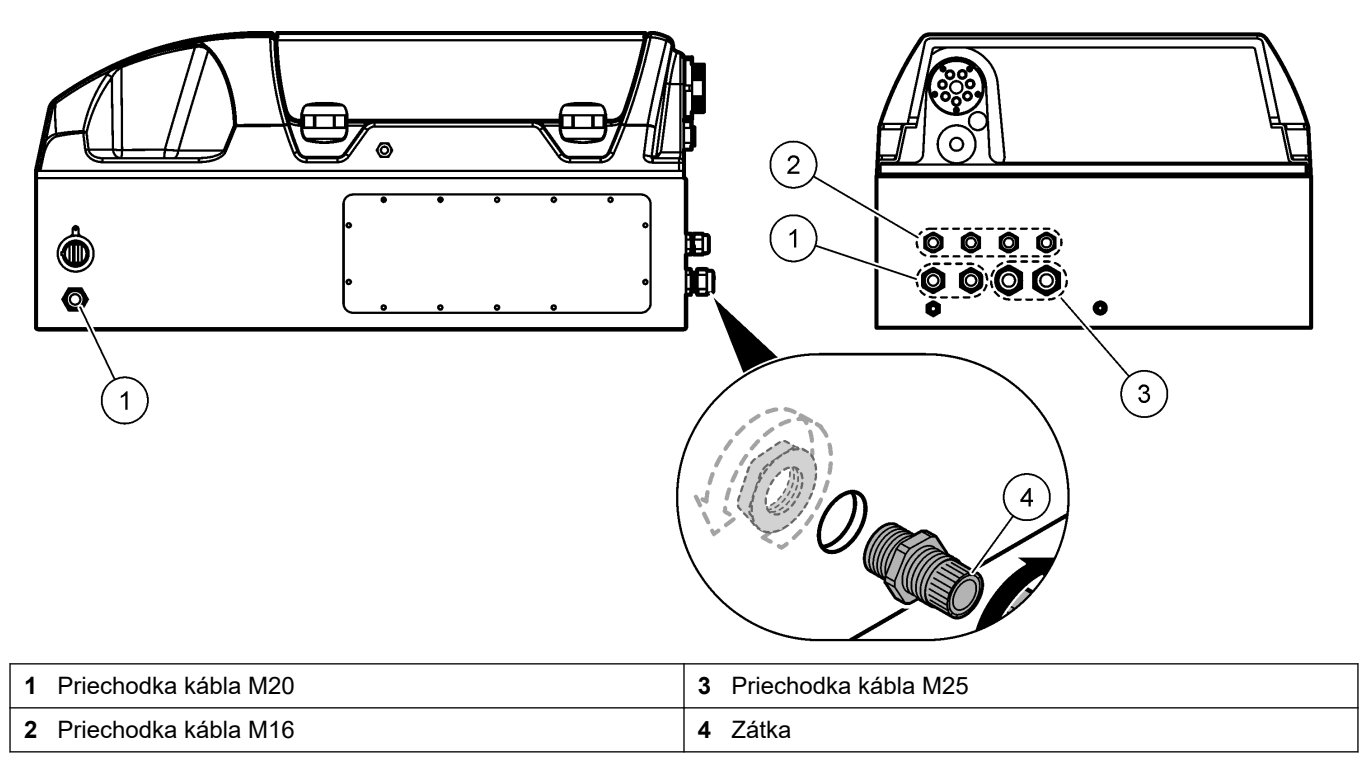

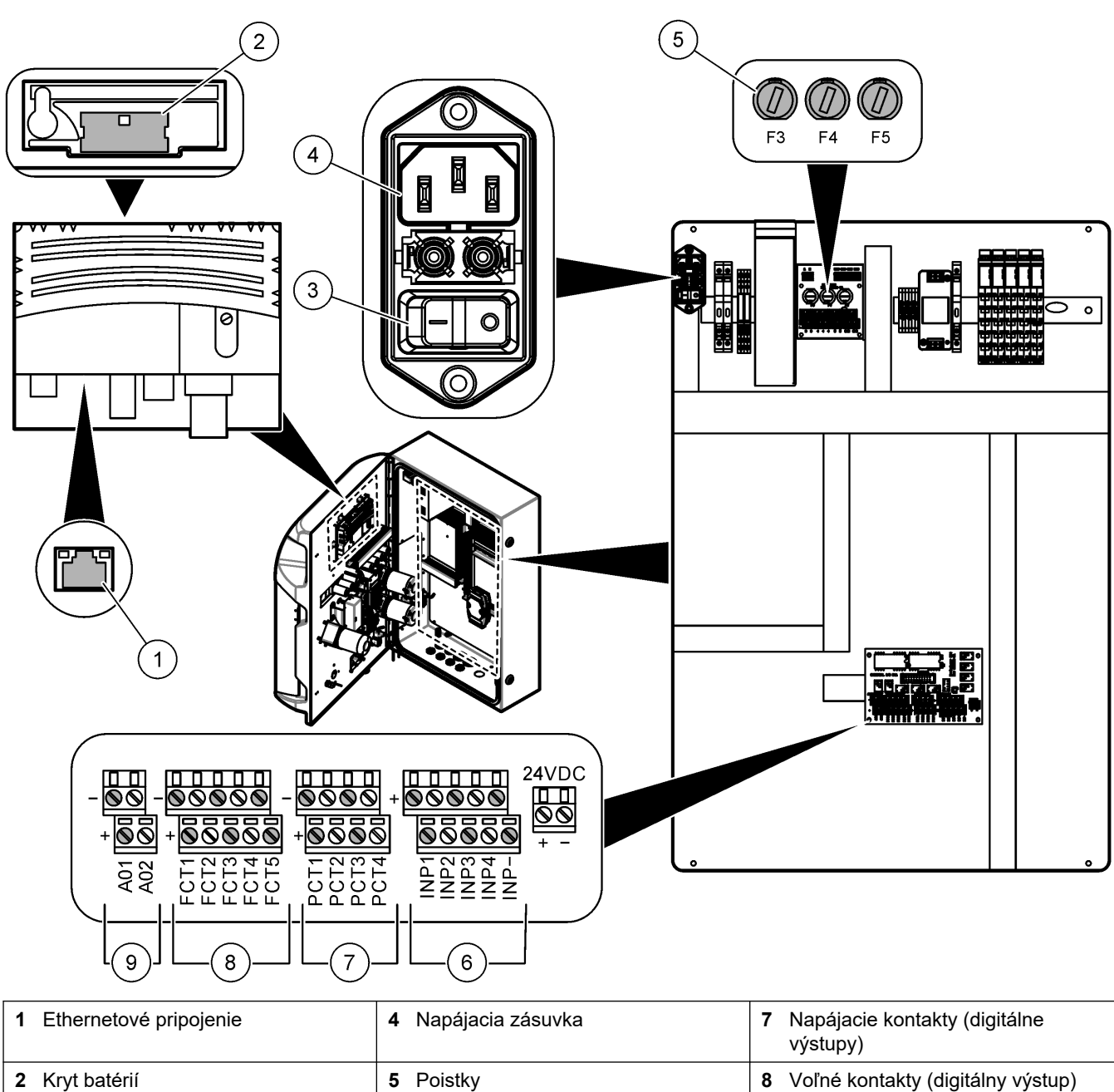

#### Obrázok 6 Prehľad elektrických pripojení

### 4.4.3 Zapojenie do elektrickej siete so striedavým prúdom

5 Poistky

6 Digitálne vstupy

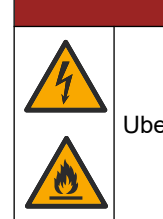

2 Kryt batérií

3 Hlavný vypínač

Ubezpečte sa, že dodaný napájací kábel spĺňa predpisy danej krajiny.

Dodaný napájací kábel striedavého prúdu pripojte do elektrickej siete so striedavým prúdom. Uistite sa, že na lokálnom vedení je nainštalovaný istič s dostatočnou kapacitou elektrického prúdu.

**A**NEB<u>EZPEČIE</u>

9 Analógové výstupy

#### Inštalácia s napájacím káblom

- Pripojte napájací kábel k elektrickej skrinke s príslušným klasifikovaným vypínačom a ochranným uzemnením.
- Je pripojený cez káblovú priechodku (odľahčenie kábla), ktorá vodič pevne fixuje a tesní kryt po jej utiahnutí.
- Pripojte prístroj v súlade s miestnymi, štátnymi alebo vnútroštátnymi elektrotechnickými predpismi.

Pozrite požiadavky na napájanie v časti Technické údaje na strane 5. Analyzátor musí mať vyhradený vlastný obvod, ktorý je pevný. Analyzátor nepripájajte do obvodu, ktorý napája iné zariadenie, aby sa napájanie analyzátora náhodne neodpojilo. Napájanie striedavým prúdom pripojte nasledovne:

- 1. Otvorte analyzátor. Pozrite Otvorte dvere analyzátora na strane 16.
- 2. Napájací kábel prestrčte cez odľahčovaciu tvarovku napájacieho kábla. Pozrite si nasledujúci ilustrovaný postup a tiež Tabuľka 4.
- 3. Utiahnite spojku s uvoľňovačom pnutia.
- **4.** Zatvorte analyzátor.

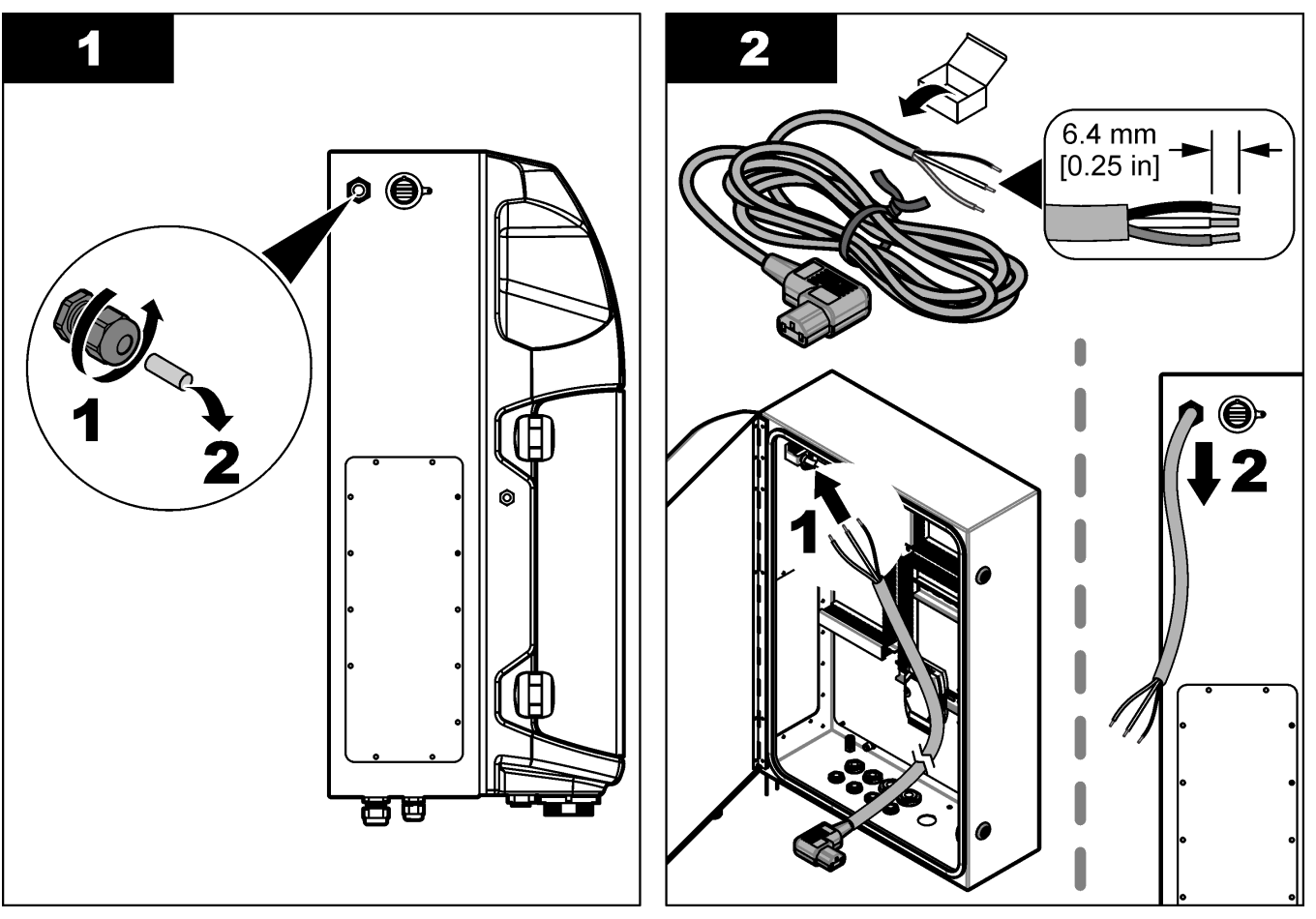

#### Inštalácia

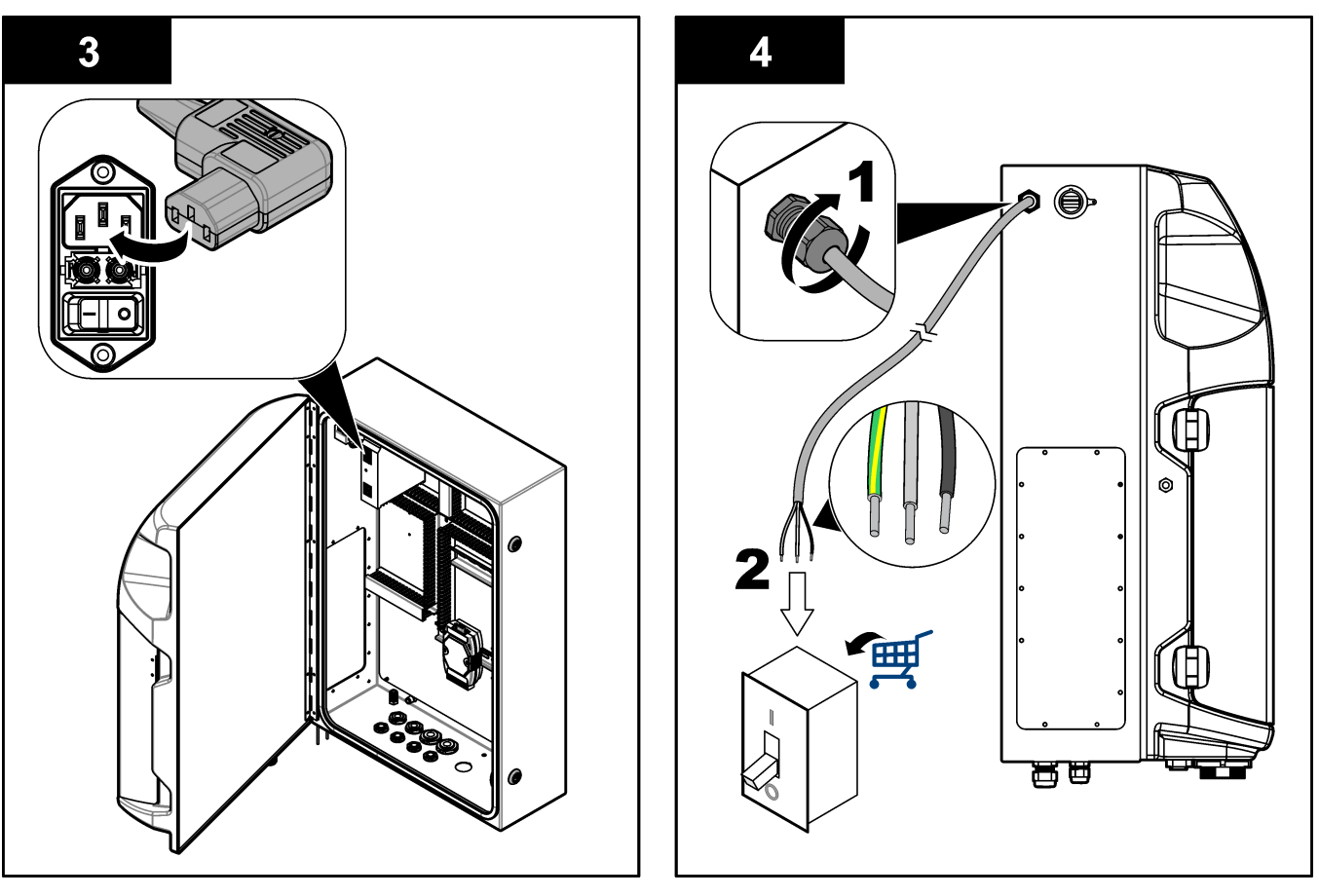

#### Tabuľka 4 Informácie o rozvodoch – napájanie striedavým prúdom

| Svorka | Popis                   | Farba kábla - Severná Amerika a Kanada | Farba kábla - EÚ       |
|--------|-------------------------|----------------------------------------|------------------------|
| L      | Pod prúdom/vedenie (L)  | Čierna (1)                             | Modrá                  |
| N      | Neutrálny vodič (N)     | Biela (2)                              | Hnedá                  |
|        | Ochranné uzemnenie (PE) | Zelený so žltým pruhom                 | Zelený so žltým pruhom |

### 4.4.4 Pripojenie signálnych a kontrolných káblov

Externé zariadenia pripojte k signálnym a kontrolným koncovkám (napr. detekcia hladiny vzorky). Analyzátor obsahuje dva analógové výstupy, päť kontaktov relé, štyri digitálne výstupy a štyri digitálne vstupy. Pozri Obrázok 6 na strane 19 a Tabuľka 5.

#### Tabuľka 5 Rozvody – signálne koncovky

| Kolík                  | Popis                                                                                                 |
|------------------------|----------------------------------------------------------------------------------------------------|
| AO1 – AO2 <sup>5</sup> | Analógové výstupy: 4 – 20 mA, aktívny prúd, maximálne zaťaženie 500 $\Omega$                          |
| FCT1 – FCT5            | Voľné kontakty (digitálny výstup): výstup relé, kontaktné zaťaženie maximálne 24 V jednosmerné, 0,5 A |
| PCT1 – PCT4            | Napájacie kontakty (digitálne výstupy): 24 V jednosmerné, výstup 0,5 A                                |
| INP1 – INP4            | Digitálne vstupy: 24 V jednosmerné, spúšťač s externým bezpotenciálovým kontaktom                     |

### 4.4.5 Pripojenie zbernice Modbus (voliteľné)

Spolu s analyzátorom sa dodávajú voliteľné výstupy TCP/IP alebo RS232/485 na komunikáciu s externými zariadeniami.

<sup>&</sup>lt;sup>5</sup> K dispozícii sú voliteľné moduly na pridanie maximálne 10 analógových výstupov k analyzátoru.

#### 4.4.5.1 Modbus TCP/IP

Možnosť Modbus TCP/IP používa na komunikáciu ethernetový kábel. Na inštaláciu ethernetového kábla v analyzátore použite jednu káblovú spojku s uvoľňovačom pnutia. Pripojte ethernetový kábel do ethernetového portu na bočnej strane displeja. Pozrite Obrázok 6 na strane 19. Diódy LED na ethernetovom porte zobrazujú stav pripojenia. Pozrite Tabuľka 6. Tabuľka 7 zobrazuje priradenia kolíkov na pripojení krútenej dvojlinky RJ45. Pozrite Technické údaje na strane 5, kde nájdete konfiguráciu protokolu TCP/IP zbernice Modbus. Zmeňte adresu IP analyzátora, aby súhlasila s požiadavkami domény.

| Tabuľka 6 | Ethernet – | diódy | LED |
|-----------|------------|-------|-----|
|-----------|------------|-------|-----|

| LED dióda | Farba    | Stav     | Popis                                   |
|-----------|----------|----------|-----------------------------------------|
| ACT       | Oranžová | Svieti   | Žiadna ethernetová aktivita v zbernici  |
|           |          | Blikanie | Ethernetová aktivita v zbernici         |
| LNK       | Zelená   | Svieti   | Úspešné prepojenie s diaľkovou stanicou |

#### Tabuľka 7 Ethernet – rozhranie

| Kolík | Popis                                |
|-------|--------------------------------------|
| 1     | RXD: príjem signálu                  |
| 2     | RXD\: príjem signálu invertovaný     |
| 3     | TXD: vysielanie signálu              |
| 4     | Ukončenie                            |
| 5     | Ukončenie                            |
| 6     | TXD\: vysielanie signálu invertované |
| 7     | Ukončenie                            |
| 8     | Ukončenie                            |

#### 4.4.5.2 Modbus RS232/485

Pri komunikácii cez zbernicu Modbus RS232/485 nainštalujte konvertor RS232/485 do elektrického priestoru analyzátora. Pripojte všetky údajové+ a údajové- káble do koncoviek RS485 na konvertore RS232/485. Pozrite Technické údaje na strane 5, kde nájdete konfiguráciu zbernice Modbus RS232/485.

Tabuľka 8 zobrazuje príklad špecifickej konfigurácie protokolu Modbus. Dodatočné informácie o aktuálnych nastaveniach protokolu nájdete na webovej stránke výrobcu.

Tabuľka 8 Štandardný protokol UPA3.X

|       |                              | Envirolyzer TM | Č/Z | Dĺžka |
|-------|------------------------------|----------------|-----|-------|
| 40001 | Diaľkové spustenie           | V              | W   | 1     |
| 40002 | Diaľkové zastavenie          | V              | W   | 1     |
| 40003 | Diaľkové prerušenie          | V              | W   | 1     |
| 40004 | Spustenie čistenia           | V              | W   | 1     |
| 40005 | Spustenie kalibrácie         | V              | W   | 1     |
| 40010 | Nesprávne fungovanie         | V              | R   | 1     |
| 40011 | Nastavenie hlavný/podriadený | V              | Č/Z | 1     |
| 40020 | STR1 pripravené              |                | R   | 1     |
| 40021 | STR2 pripravené              |                | R   | 1     |
| 40022 | STR3 pripravené              |                | R   | 1     |

|               |                         | Envirolyzer TM | Č/Z | Dĺžka |
|---------------|-------------------------|----------------|-----|-------|
| 40023         | STR4 pripravené         |                | R   | 1     |
| 40024         | STR5 pripravené         |                | R   | 1     |
| 40025         | STR6 pripravené         |                | R   | 1     |
| 40026         | STR 7 pripravené        |                | R   | 1     |
| 40027         | STR8 pripravené         |                | R   | 1     |
| 40028         |                         |                |     |       |
| 40029         |                         |                |     |       |
| 40030         | Diaľkové spustenie CH1  | V              | W   | 1     |
| 40031         | Diaľkové spustenie CH2  |                | W   | 1     |
| 40032         | Diaľkové spustenie CH3  |                | W   | 1     |
| 40033         | Diaľkové spustenie CH4  |                | W   | 1     |
| 40034         | Diaľkové spustenie CH5  |                | W   | 1     |
| 40035         | Diaľkové spustenie CH6  |                | W   | 1     |
| 40036         | Diaľkové spustenie CH7  |                | W   | 1     |
| 40037         | Diaľkové spustenie CH8  |                | W   | 1     |
| 40038         | Diaľkové spustenie CH9  |                | W   | 1     |
| 40039         | Diaľkové spustenie CH10 |                | W   | 1     |
| 40040         | Výsledok CH1            | V              | R   | 1     |
| 40041         | Výsledok CH2            |                | R   | 1     |
| 40042         | Výsledok CH3            |                | R   | 1     |
| 40043         | Výsledok CH4            |                | R   | 1     |
| 40044         |                         |                |     |       |
| 40080         | Výsledná smernica       |                | R   | 1     |
| 40081         | Výsledná odchýlka       |                | R   | 1     |
| 40082         | Výsledný čas            |                | R   | 4     |
| 40086         | Výsledný kalibračný čas |                | R   | 4     |
| 40090 - 40099 | Špecifické alarmy       |                | R   | 1     |

#### Tabuľka 8 Štandardný protokol UPA3.X (pokraèovanie)

### 4.5 Montáž

### 4.5.1 Pokyny k odberu vzorky

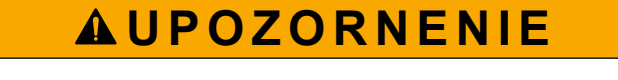

Nebezpečenstvo vzniku požiaru. Tento výrobok nie je určený na použitie s horľavými vzorkami.

Výberom vhodného a reprezentatívneho miesta odberu vzoriek zabezpečte maximálny výkon prístroja. Vzorka musí zastupovať celý systém.

Uistite sa, že prietok vzorky je vyšší ako prietok analyzátora.

- Uistite sa, že hadička na vzorky je pri atmosférickom tlaku, ak analyzátor používa peristaltické čerpadlo na pohyb vzorky do analytickej nádoby.
- Uistite sa, že hadička na vzorky odoberá vzorku z malej prietokovej nádoby v blízkosti analyzátora.

Vzorka v prietokovej nádobe sa musí nepretržite obnovovať. Ak je veľkosť tuhých častíc vo vzorke príliš veľká, odporúča sa aj filtrácia vzorky.

#### 4.5.2 Pokyny na použitie odtokovej hadičky

### 

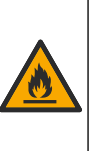

Nebezpečenstvo vzniku požiaru. Za vykonanie primeraných opatrení v rámci metód použitia, pri ktorých sa používajú horľavé kvapaliny, zodpovedá používateľ. Uistite sa, že dodržiavate správne používateľské pokyny a bezpečnostné protokoly. To zahŕňa (nie však výhradne) kontroly úniku kvapalín a tesnenia, zaistenie správnej ventilácie, zabránenie bezobslužnému používaniu a ubezpečenie sa, že nástroj pripojený k napájaniu nikdy nezostane bez dozoru.

# 

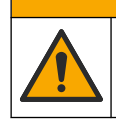

Nebezpečenstvo expozície chemikáliám. Chemikálie a odpad likvidujte podľa miestnej, regionálnej a štátnej legislatívy.

### POZNÁMKA

Nepripájajte odtokovú hadičku k iným hadičkám, pretože by mohol v analyzátore vzniknúť spätný tlak alebo by sa analyzátor mohol poškodiť. Uistite sa, že sú odtokové vedenia otvorené a odvetrané.

# POZNÁMKA

Aby sa predišlo spätnému tlaku do analyzátora a jeho poškodeniu, zabezpečte, aby bol analyzátor umiestnený vyššie ako laboratórne odtoky a odtokové vedenie malo konštantný spád nadol. Nainštalujte odtokové hadičky s vertikálnym sklonom 2,54 cm (1 palec) alebo viac na každých 0,3 m (1 stopa) dĺžky hadičky.

Analyzátor používa odtokovú hadičku na vypustenie vzorky a reagencií po analýze. Je dôležité, aby bola odtoková hadička správne nainštalovaná. Zaistí sa tým, že všetka kvapalina bude z prístroja odstránená. Nesprávna montáž môže spôsobiť spätné vtekanie kvapaliny do prístroja a viesť tak k poškodeniam. Pre odtokovú hadičku je vhodný odtok v podlahe alebo výlevka. Odporúčaný vonkajší priemer odtokovej hadičky je 32 mm.

- Odtoková hadička má byť čo možno najkratšia.
- Uistite sa, že odtok je nižšie ako analyzátor.
- Zabezpečte, aby mala odtoková hadička konštantný sklon nadol.
- Uistite sa, že sa na odtokovej hadičke nenachádzajú prudké ohyby a že nie je nijak stlačená.
- Uistite sa, že je odtoková hadička otvorená, má voľný koniec a že nie je pod žiadnym tlakom.
- Uistite sa, že odtokové hadičky sú uzavretá voči okolitému prostrediu v miestnosti montáže.
- Nezapchávajte ani neponárajte odtokovú hadičku.

Odporúčame aj prípojku vody, aby sa výlevka a hadička na odpad pravidelne premývali čistou vodou, čím sa predíde upchatiu spôsobenému kryštalizáciou.

Ak analyzátor používa horľavé reagencie, dodržiavajte nasledujúce bezpečnostné opatrenia:

- Nemontujte odtokovú hadičku do podlahového odtoku.
- Odpad likvidujte v súlade s miestnymi, štátnymi a národnými environmentálnymi predpismi.

#### 4.5.3 Pokyny na použitie odvzdušňovacej hadičky

### **A**VAROVANIE

Nebezpečenstvo vzniku požiaru. Za vykonanie primeraných opatrení v rámci metód použitia, pri ktorých sa používajú horľavé kvapaliny, zodpovedá používateľ. Uistite sa, že dodržiavate správne používateľské pokyny a bezpečnostné protokoly. To zahŕňa (nie však výhradne) kontroly úniku kvapalín a tesnenia, zaistenie správnej ventilácie, zabránenie bezobslužnému používaniu a ubezpečenie sa, že nástroj pripojený k napájaniu nikdy nezostane bez dozoru.

### **A** UPOZORNENIE

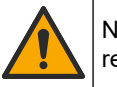

Nebezpečenstvo expozície chemikáliám. Chemikálie a odpad likvidujte podľa miestnej, regionálnej a štátnej legislatívy.

# POZNÁMKA

Nepripájajte odvzdušňovaciu hadičku (port pre výfukové plyny) k iným hadičkám, pretože by mohol v analyzátore vzniknúť spätný tlak alebo by sa analyzátor mohol poškodiť. Uistite sa, že odvzdušňovacia hadička je na vývode plynov von z budovy otvorená pre vzduch.

# POZNÁMKA

Aby sa predišlo spätnému tlaku do analyzátora a jeho poškodeniu, zabezpečte, aby bol analyzátor umiestnený vyššie ako laboratórne odvzdušňovacie hadičky a odvzdušňovacia hadička mala konštantný spád nadol. Nainštalujte odvzdušňovaciu hadičku s vertikálnym sklonom 2,54 cm (1 palec) alebo viac na každých 0,3 m (1 stopa) dĺžky hadičky.

Analyzátor používa vetraciu hadičku na udržiavanie atmosférického tlaku v analytickej nádobe. Správna inštalácia vetracej hadičky je dôležitá, aby sa počas prevádzky čerpadla nedostala z vetracej hadičky do analytickej nádoby žiadna kvapalina. Nesprávna montáž môže spôsobiť spätné prúdenie plynu do analyzátora a spôsobiť poškodenie. Odporúčaný vonkajší priemer zbernej časti odvzdušňovacej hadičky je 32 mm.

- Odvzdušňovacia hadička má byť čo možno najkratšia.
- · Zabezpečte, aby mala odvzdušňovacia hadička konštantný sklon nadol.
- Uistite sa, že sa na odvzdušňovacej hadičke nenachádzajú prudké ohyby a že nie je nijak stlačená.
- Uistite sa, že odvzdušňovacia hadička je uzavretá voči okolitému prostrediu v miestnosti montáže a má nulový tlak.
- Nezapchávajte ani neponárajte odvzdušňovaciu hadičku.

Ak analyzátor používa horľavé reagencie, dodržiavajte nasledujúce bezpečnostné opatrenia:

- Nemontujte odvzdušňovaciu hadičku do podlahového odtoku.
- Odpad likvidujte v súlade s miestnymi, štátnymi a národnými environmentálnymi predpismi.

### 4.5.4 Montáž analyzátora

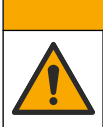

Nebezpečenstvo expozície chemikáliám. Chemikálie a odpad likvidujte podľa miestnej, regionálnej a štátnej legislatívy.

Reagencie, štandardy a čistiace roztoky zabezpečí používateľ. Hadičky sú nainštalované z výroby. Pozrite si štítky na každej hadičke, podľa nich identifikujete správne montážne pripojenie. Vykonajte nasledujúce kroky na inštaláciu všetkých nevyhnutných pripojení tekutín.

- Použite hadičku s priemerom 1/8 alebo 1/4 palca. (PFA v závislosti od aplikácie) na pripojenie hadičky na vzorky. Ak sa používa voliteľný škrtiaci ventil, uistite sa, že sa hadičky vedú do škrtiaceho ventilu. Pozrite si Obrázok 7, číslo 6.
- Použite hadičku s vonk. priemerom 1/8 palca na pripojenie premývacej hadičky k voliteľnému premývaciemu ventilu. Premývacím roztokom je demineralizovaná voda.

**Poznámka:** V spodnej časti analytického panela sa nachádzajú vopred nainštalované hadičky pre premývaciu hadičku, reagencie, validačné roztoky a odtokové pripojenia na portoch pripojenia tekutín. Pozrite si Obrázok 7, číslo 2.

- Použite hadičku s vonk. priemerom 1/8 palca na pripojenie hadičiek reagencií a validačných roztokov. Pripojte hadičku reagencií k príslušnej fľaši. Pozrite si Obrázok 7 číslo 2 a Inštalácia fliaš na strane 27.
- **4.** Použite hadičku s vonk. priemerom 1/4 palca na pripojenie odtokovej hadičky. Pozrite si Obrázok 7 číslo 2 a Pokyny na použitie odtokovej hadičky na strane 24.
- 5. Použite hadičku s vonk. priemerom 1/4 palca na pripojenie zásobovania prístroja vzduchom. Vzduch prístroja sa používa na prepláchnutie analyzátora a prevenciu korózie spôsobenú plynmi (napr. plynným chlórom) mimo analyzátora. Vzduch prístroja sa používa aj pri prevádzke externých vzorkovacích ventilov na paneli predbežnej úpravy (ak je nainštalovaný). Pozrite si Obrázok 7, číslo 1.
- 6. Použite hadičku s vonk. priemerom 3/8 palca na pripojenie hadičky pretečenia. Hadička pretečenia vypúšťa analytický priestor, ak existuje netesnosť tekutín vzorky alebo reagencií v danom priestore. Pri inštalácii hadičky pretečenia postupujte podľa tých istých pokynov ako v prípade odtokovej hadičky. Pozrite si Obrázok 7, číslo 3.
- **7.** Zatlačením za škrtiaci ventil, manuálne otvorte škrtiaci ventil a nainštalujte hadičky. Pozrite si Obrázok 7, číslo 4.

#### Obrázok 7 Pripojenia tekutín

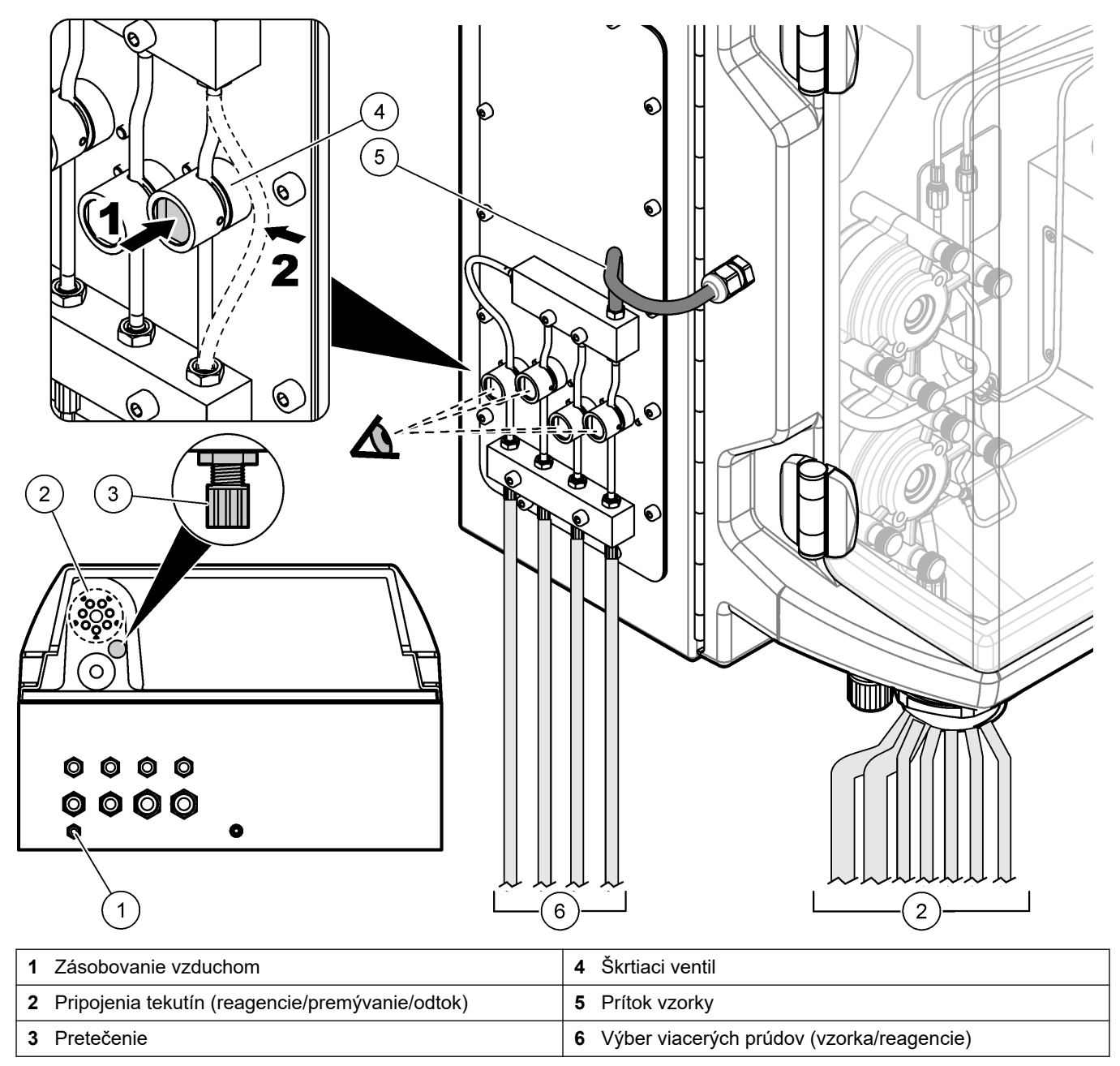

### 4.5.5 Inštalácia fliaš

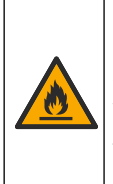

# 

Nebezpečenstvo vzniku požiaru. Za vykonanie primeraných opatrení v rámci metód použitia, pri ktorých sa používajú horľavé kvapaliny, zodpovedá používateľ. Uistite sa, že dodržiavate správne používateľské pokyny a bezpečnostné protokoly. To zahŕňa (nie však výhradne) kontroly úniku kvapalín a tesnenia, zaistenie správnej ventilácie, zabránenie bezobslužnému používaniu a ubezpečenie sa, že nástroj pripojený k napájaniu nikdy nezostane bez dozoru.

# 

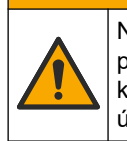

Nebezpečenstvo expozície chemikáliám. Dodržiavajte laboratórne bezpečnostné postupy a používajte všetky osobné ochranné pomôcky zodpovedajúce chemikáliám, s ktorými pracujete. Bezpečnostné protokoly nájdete v aktuálnych kartách bezpečnostných údajov (KBÚ).

**Predpríprava:** Reagencie, štandardy a čistiace roztoky zabezpečí používateľ. Viac podrobných informácií o všetkých potrebných roztokoch chemikálií nájdete na webovej stránke výrobcu podľa sériového čísla analyzátora.

Uistite sa, že máte dostatočný odstup od analyzátora na inštaláciu fliaš. Hadičky sú nainštalované z výroby. Nainštalujte fľaše s reagenciami, štandardnými roztokmi a čistiacim roztokom. Pozrite Obrázok 8.

Ak analyzátor používa horľavé reagencie, dodržiavajte nasledujúce bezpečnostné opatrenia:

- Na reagencie používajte iba fľaše dodané výrobcom.
- Fl'aše na reagencie uchovávajte na dobre vetranom mieste a pri teplote 15 až 20 °C (50 až 86 °F).
- Fľaše na reagencie udržiavajte v bezpečnej vzdialenosti od horúčavy, iskier a otvoreného plameňa.
- Fľaše na reagencie a reagencie udržiavajte mimo dosahu oxidujúcich látok, redukujúcich látok, silných kyselín, silných zásad, halogénov a amínov.
- Ak flaše na reagencie nepoužívate, nechajte ich zatvorené.
- Rovnaké bezpečnostné opatrenia dodržiavajte s nevyčistenými prázdnymi fľašami na reagencie.

#### Obrázok 8 Inštalácia fliaš s roztokmi

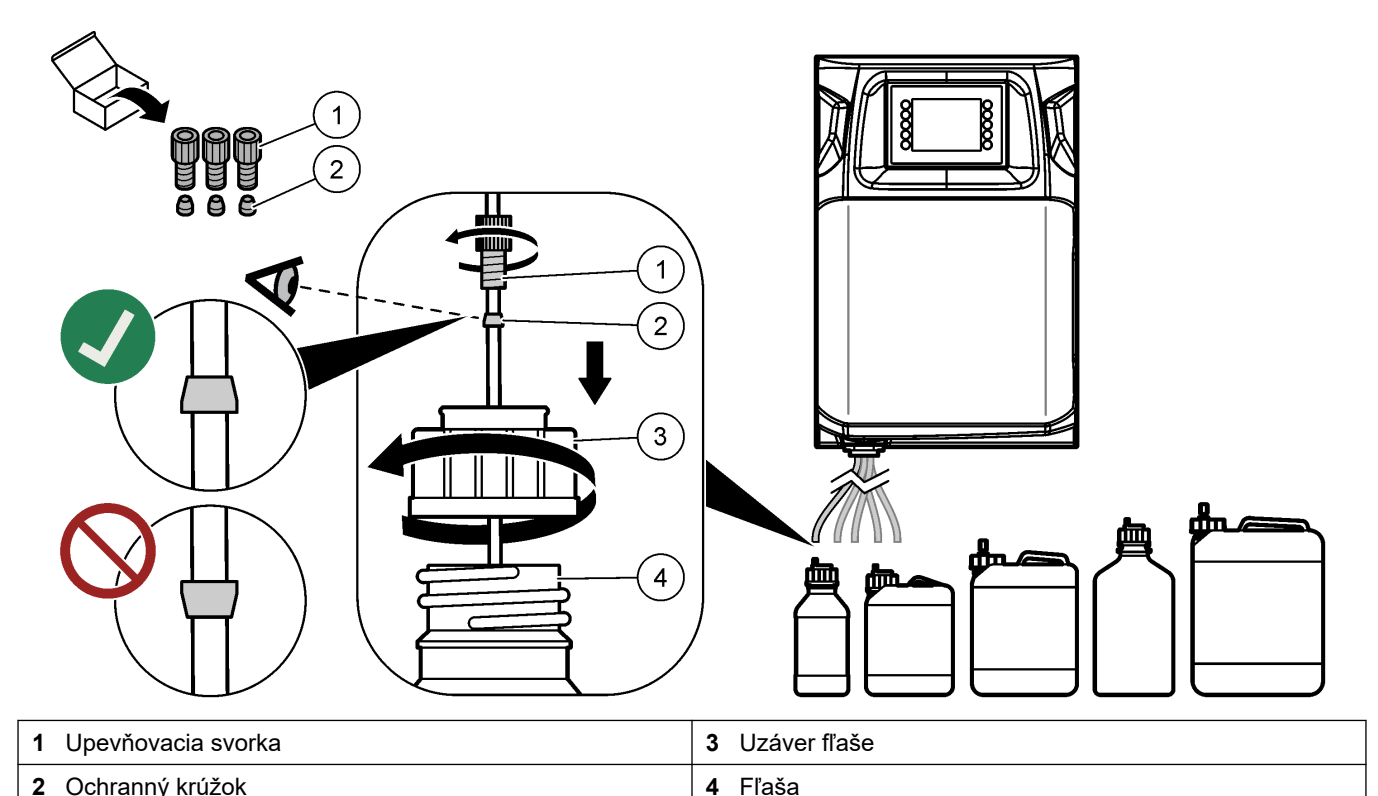

# Odsek 5 Užívateľské rozhranie a navigácia

### POZNÁMKA

Na interakciu s obrazovkou nepoužívajte perá s ostrým hrotom ani ceruzky či iné ostré predmety. Mohlo by tým dôjsť k poškodeniu obrazovky.

Obrázok 9 zobrazuje klávesnicu a prehľad úvodnej obrazovky. Funkcie kláves na klávesnici uvádza Tabuľka 9.

Displej prístroja je dotyková obrazovka. Výber funkcií zobrazených na displeji uskutočňujte len špičkou čistého, suchého prsta. Po uplynutí určitého obdobia nečinnosti sa aktivuje šetrič obrazovky, pričom obrazovka sa automaticky vypne. Dotykom uvediete obrazovku späť do činnosti.

**Poznámka:** Ak chcete deaktivovať šetrič obrazovky alebo nastaviť obdobie nečinnosti, prejdite do ponuky konfigurácie.

Hodnoty, ktoré je možné zmeniť alebo zadať, sa na displeji zobrazujú ako biely text na modrom pozadí. Ak chcete zmeniť alebo zadať hodnotu, stlačte príslušné pole.

#### Obrázok 9 Klávesnica a úvodná obrazovka

1

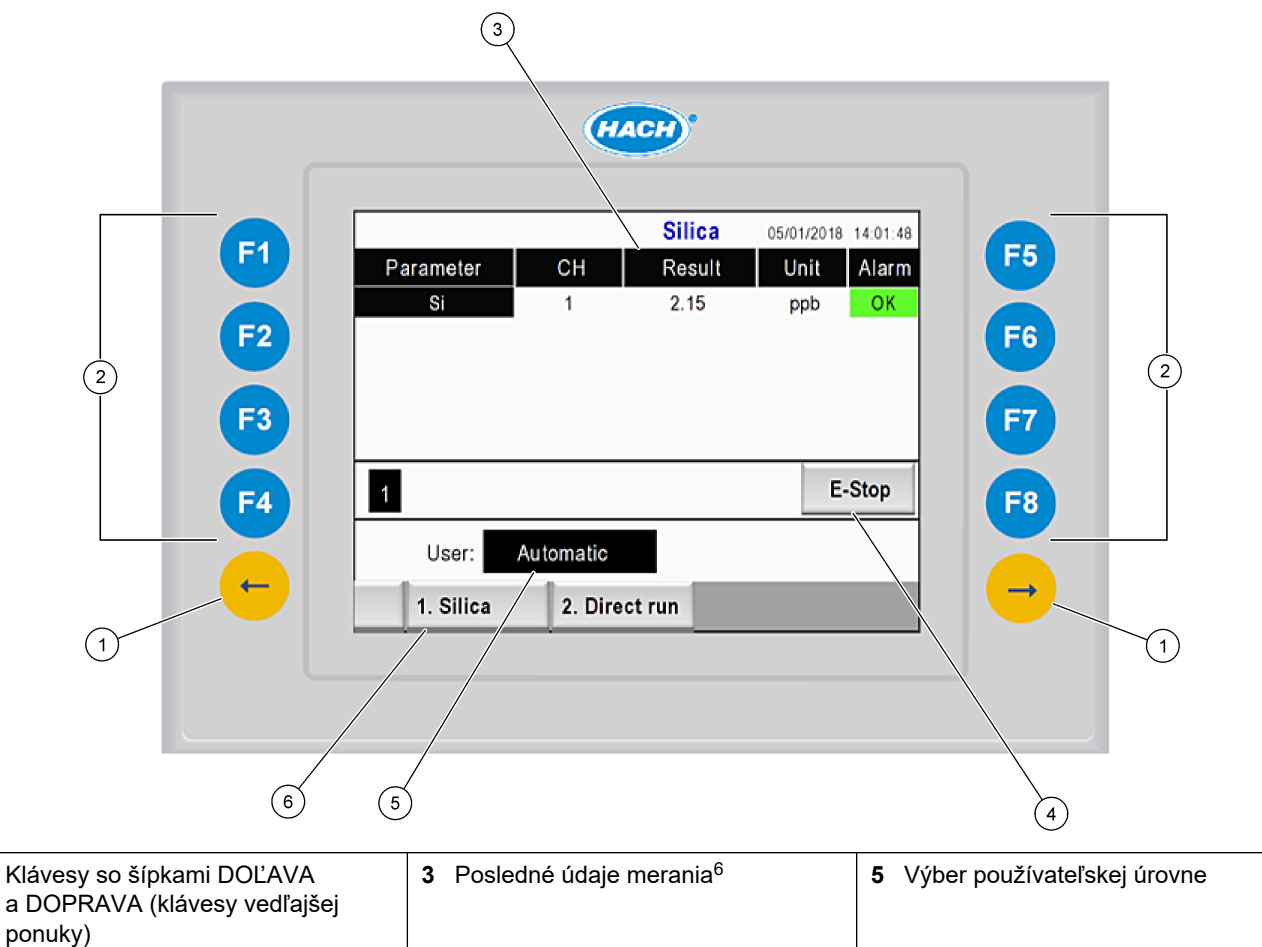

 ponuky)
 4
 Tlačidlo núdzového zastavenia
 6
 Výber metódy

<sup>&</sup>lt;sup>6</sup> Zobrazuje sa posledných desať výsledkov. Stlačením klávesu so šípkou doprava zobrazíte ďalších päť výsledkov. Pri každom parametri sa na displeji zobrazuje prúd vzorky (CH), hodnota výsledku, jednotka a stav alarmu.

### Užívateľské rozhranie a navigácia

| Softvérový<br>kláves | Popis                                                                                                    |
|----------------------|----------------------------------------------------------------------------------------------------|
| F1                   | Zobrazí úvodnú obrazovku. Na úvodnej obrazovke sa zobrazia posledné údaje merania, hlásenia<br>a podmienky alarmu. Používateľská úroveň <sup>7</sup> , výber metódy a núdzové zastavenie sa tiež vybrajú na<br>úvodnej obrazovke.                     |
| F2                   | Zobrazí sa obrazovka STATUS (Stav). Na obrazovke Status (Stav) sa schematicky zobrazujú komponenty analyzátora. Vedľajšie ponuky sú digitálne výstupy (DO), analógové výstupy (AO), digitálne vstupy (DI), analógové vstupy (AI), dávkovače a moduly. |
| F3                   | Zobrazí ponuku DATA (Údaje). Zobrazí údaje uložené v analyzátore: výsledky, hlásenia, históriu, M-<br>hodnoty (nespracované merania).                                                                                                    |
| F4                   | Zobrazí ponuku Method (Metóda). Nastavuje konfiguráciu metódy. Vedľajšie ponuky sú analýza,<br>predbežná úprava, čistenie, plnenie, inicializácia a ukončenie.                                                                                        |
| F5                   | Zobrazí ponuku Configuration (Konfigurácia). Slúži na konfiguráciu analyzátora. Vedľajšie ponuky sú<br>hardvér, softvér, komunikácia a možnosti.                                                                                                    |
| F6                   | Zobrazí graf titrácie (ak je dostupný). Zobrazí graf a tabuľku titračnej krivky.                                                                                                    |
| F7                   | Zobrazí graf a nastavenia volumetrických meraní (ak sú dostupné).                                                                                                    |
| F8                   | Zobrazí spektrum a nastavenia spektrofotometra (ak sú dostupné).                                                                                                    |
| Šípka<br>DOPRAVA     | Zobrazí obrazovky vedľajšej ponuky. Stlačením šípky DOPRAVA je možné posúvanie po možnostiach ponuky.                                                                                                    |
| Šípka DOĽAVA         | Zobrazí obrazovky vedľajšej ponuky. Stlačením šípky DOĽAVA je možné posúvanie po možnostiach ponuky.                                                                                                    |

#### Tabuľka 9 Popis klávesnice

<sup>&</sup>lt;sup>7</sup> Nastavuje úrovne prístupu k položkám ponuky, aby sa predišlo náhodným zmenám hodnôt konfigurácie.

Pred spustením dokončite všetky elektrické a montážne pripojenia. Po pripojení prístroja k napájaniu prístroj automaticky spustí postup inicializácie. Pred prevádzkou zatvorte analyzátor.

- 1. Nastavte hlavný vypínač do polohy zapnutia. Pozri Obrázok 6 na strane 19.
- 2. Napájanie analyzátora.
  - Pripojte zástrčku napájania striedavým prúdom do elektrickej zásuvky s uzemnením.
- Počkajte na dokončenie postupu inicializácie. Na displeji sa zobrazí hlavná obrazovka.

### 6.1 Vykonanie testu komponentov

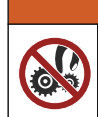

Nebezpečenstvo pricviknutia. Pohyblivé časti môžu spôsobiť pricviknutie a úraz. Nedotýkajte sa pohyblivých častí.

# 

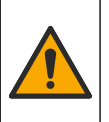

Nebezpečenstvo expozície chemikáliám. Dodržiavajte laboratórne bezpečnostné postupy a používajte všetky osobné ochranné pomôcky zodpovedajúce chemikáliám, s ktorými pracujete. Bezpečnostné protokoly nájdete v aktuálnych kartách bezpečnostných údajov (KBÚ).

Pred uvedením analyzátora do prevádzky vykonajte test komponentov analyzátora. Pomocou stavovej ponuky samostatne spustite každý komponent a skontrolujte jeho prevádzku.

Poznámka: Uistite sa, že je analyzátor v pohotovostnom režime (t. j. všetky metódy sú zastavené).

- Na displeji analyzátora stlačte F2. Na obrazovke sa zobrazí ilustrácia použitých komponentov analyzátora v priestore chemických analýz. Pozrite Obrázok 10.
- **2.** Po stlačení ikony na obrazovke môžete daný komponent ovládať. V závislosti od vybratého komponentu sa na pravej strane obrazovky zobrazí ovládací panel.

#### Obrázok 10 Obrazovka Status (Stav)

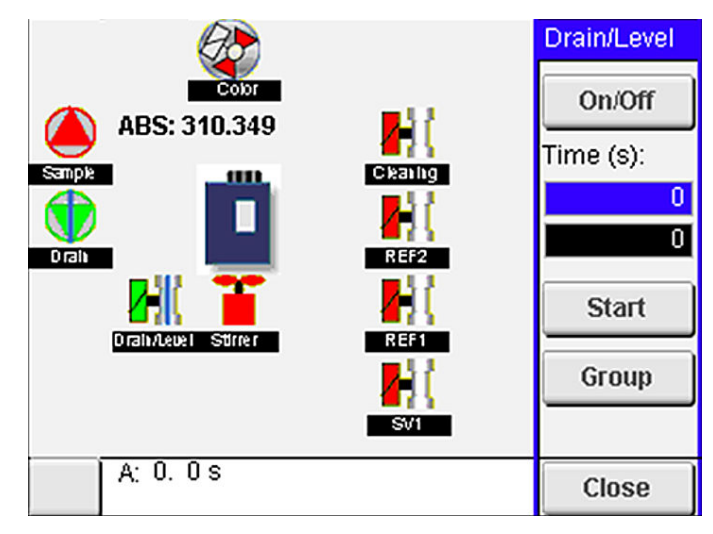

- Ak sa na obrazovke nezobrazujú externé komponenty, stlačte tlačidlo F2 > šípku doprava > DO a vyberte externý komponent, ktorý chcete zobraziť.
- 4. V závislosti od modelu analyzátora vykonajte test nasledujúcich komponentov.

#### Spustenie

| Komponent                                                | Popis                                                                                                    |
|----------------------------------------------------------|----------------------------------------------------------------------------------------------------|
| Peristaltické čerpadlo(-<br>á)                           | Zapína a vypína čerpadlo na kontrolu prevádzky. Ak nie je zreteľný žiadny prietok, skontrolujte či<br>hadička čerpadla medzi dvomi polovicami čerpadla nie je upchatá. Počas testu ponechajte<br>odtokové čerpadlo zapnuté, aby sa umožnil odtok tekutín.                                                                                                    |
| Mikročerpadlo(-á)                                        | Zapína a vypína mikročerpadlo na kontrolu prevádzky. Ak mikročerpadlo počas spustenia<br>nefunguje, v zúženom ventile mikročerpadla sa môže nachádzať upchatie (spôsobené napr.<br>uhličitanom vápenatým). Dôkladne prepláchnite mikročerpadlo pomocou striekačky naplnenej<br>demineralizovanou vodou, kým je mikročerpadlo aktívne. Zadajte počet impulzov a stlačte tlačidlo<br><b>Pulse</b> (Impulz). Ak sa upchatie neodstránilo a mikročerpadlo sa neaktivovalo, vymeňte zúžené<br>ventily mikročerpadla. Pozri Výmena zúžených ventilov mikročerpadla na strane 49. |
| Dávkovač(e)                                              | Skontrolujte prevádzku dávkovačov pomocou tlačidiel <b>vyprázdnenia</b> a <b>naplnenia</b> . Ak ste stlačili tlačidlo núdzového zastavenia, spustite dávkovače pomocou tlačidla <b>INIT</b> (Inicializácia).                                                                                                    |
| Škrtiaci(e) ventil(y)<br>odtoku/úrovne                   | Zapína a vypína škrtiaci ventil a odtokové čerpadlo na kontrolu prevádzky. Keď je škrtiaci ventil vypnutý a odtokové čerpadlo je zapnuté, analytická nádoba sa vypúšťa. Keď sú škrtiaci ventil a odtokové čerpadlo zapnuté, postup regulácie úrovne sa dokončil. Ak komponent nefunguje správne, skontrolujte, či hadičky nie sú upchaté, alebo či sa v nich nenachádza prekážka. Skontrolujte polohu hadičiek v škrtiacom ventile. Hadička v zadnej časti slúži na postup regulácie úrovne. Hadička v prednej časti slúži na postup vypustenia.                           |
| Miešadlo                                                 | Zapína a vypína miešadlo na kontrolu prevádzky.                                                                                                    |
| Kolorimetrický snímač                                    | <ul> <li>Ak chcete skontrolovať prevádzku, vykonajte nasledujúce kroky:</li> <li>1. Naplňte analytickú nádobu vodou.</li> <li>2. Nastavte napätie výstupu snímača na 9,5 V.</li> <li>3. Vykonajte kalibráciu.</li> <li>4. Hodnota výstupu absorbancie je približne 0 mAU.</li> <li>5. Vypustite analytickú nádobu.</li> <li>6. Hodnota výstupu absorbancie je približne 300 mAU.</li> <li>Ak medzi výslednými hodnotami nie je žiadny rozdiel, fotometer nefunguje správne.</li> </ul>                                                                                     |
| Titračná a iónovo-<br>selektívna jednotka<br>analyzátora | <ul> <li>Ak chcete skontrolovať prevádzku, vykonajte nasledujúce kroky:</li> <li>1. Vykonajte kalibráciu.</li> <li>2. Vypustite analytickú nádobu.</li> </ul>                                                                                                    |
| Ventil(y) výberu prúdu                                   | Zapína a vypína ventil výberu prúdu na kontrolu prevádzky.                                                                                                    |

### 6.2 Vykonanie testu výstupného/vstupného signálu

Pred uvedením jednotky do prevádzky vykonajte test vstupov/výstupov analyzátora.

 Na displeji analyzátora stlačte F2 > šípku DOPRAVA. Zobrazí sa zoznam všetkých nainštalovaných komponentov. Pozrite Obrázok 11.

Obrázok 11 Obrazovka vedľajších ponúk na obrazovke stavu

|                                 | DO                                                             | A | 0   |                                        | DI                    | A                                                    | 1 |
|---------------------------------|----------------------------------------------------------------|---|-----|----------------------------------------|-----------------------|------------------------------------------------------|---|
| Nr                              | Name                                                           |   |     | Val.                                   | Time                  | Meth.                                                |   |
| 1<br>2<br>3<br>4<br>5<br>6<br>7 | SP CW<br>SP CCW<br>DP CW<br>DP CCW<br>DO5<br>Stirrer<br>Buffer |   |     | Off<br>Off<br>Off<br>Off<br>Off<br>Off | 0<br>0<br>0<br>0<br>0 | Free<br>Free<br>Free<br>Free<br>Free<br>Free<br>Free | E |
| <                               |                                                                |   | E-S | тор                                    |                       | ·                                                    | > |

- 2. Na navigáciu vo vedľajších ponukách použite šípky DOĽAVA a DOPRAVA.
- **3.** Posunutím nadol vyberte komponent. Stlačením tlačidla **E** otvoríte ovládací panel vybratého komponentu.
- **4.** V závislosti od modelu analyzátora vykonajte test komponentov podľa nasledujúcej tabuľky.

| Komponent                 | Popis                                                                                                    |
|---------------------------|----------------------------------------------------------------------------------------------------|
| DO (digitálne<br>výstupy) | Zapína a vypína digitálny výstup na kontrolu prevádzky. Nastavte čas (v sekundách) a stlačte tlačidlo <b>start</b> (spustiť). Počas nastaveného počtu sekúnd bude digitálny výstup aktívny (zapnutý). |
|                           | V prípade mikročerpadiel použite možnosť impulzov. Zadajte počet impulzov a stlačte tlačidlo <b>pulse</b><br>(impulz).                                                                                |
|                           | <b>Poznámka:</b> Ak je funkcia DO prepojená s programom, nie je možné ovládať ju manuálne, keď je program aktívny.                                                                                    |
| AO (analógové<br>výstupy) | Nastavuje hodnotu (mA) analógových výstupov na kontrolu pripojenia. Zadajte hodnotu medzi<br>4 a 20 a stlačte tlačidlo <b>Accept</b> (Prijať). Výstup AO dodáva hodnotu vo forme signálu v mA.        |
| DI (digitálne vstupy)     | Zobrazuje digitálne vstupy, ich hodnotu (True/False (Pravda/Nepravda)) a programy, s ktorými sú<br>prepojené.                                                                                         |
| AI (analógové vstupy)     | Zobrazuje analógové vstupy, ich aktuálne hodnoty, stav (OK/Alarm) a programy, s ktorými sú<br>prepojené. Stlačením tlačidla <b>E</b> , môžete ovládať vybratý analógový vstup.                        |
|                           | Snímače (AI) je možné nakalibrovať na nasledujúcej obrazovke. Výberom snímača sa spustí<br>kalibrácia. V prípade potreby zadajte hodnoty pufrov pH na kalibráciu pH elektródy.                        |

### 6.3 Naplnenie reagencií

Reagencie naplňte počas spustenia a výmeny reagencií. Počas postupu naplnenia sa prepláchne hadička reagencií mikročerpadla.

- 1. Stlačte tlačidlá F1 > Method (Metóda) > Priming (Naplnenie).
- 2. Počkajte, kým sa dokončí postup naplnenia.

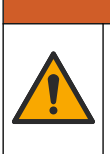

Nebezpečenstvo expozície chemikáliám. Dodržiavajte laboratórne bezpečnostné postupy a používajte všetky osobné ochranné pomôcky zodpovedajúce chemikáliám, s ktorými pracujete. Bezpečnostné protokoly nájdete v aktuálnych kartách bezpečnostných údajov (KBÚ).

### 7.1 Výber používateľskej úrovne

Nastavte používateľské úrovne, aby ste predišli náhodným zmenám nastavení. Pri prvom spustení analyzátora sa zobrazí používateľská úroveň "Automatic" (Automatická).

Keď je analyzátor zablokovaný, ponuky METHOD (Metóda) (F4) a CONFIG (Konfigurácia) (F5) nie sú k dispozícii. Ak chcete vykonať zmeny metódy alebo konfigurácie analyzátora, vyberte najvyššiu používateľskú úroveň. Ak chcete zmeniť používateľskú úroveň, vykonajte nasledujúce kroky.

- 1. Stlačte tlačidlo F1, čím prejdete na úvodnú obrazovku.
- 2. Stlačte označenie používateľa, aby ste mohli upraviť používateľa.
- 3. Zadajte heslo na zmenu používateľskej úrovne:

| Voľba                      | Popis                                                                                                    |
|----------------------------|----------------------------------------------------------------------------------------------------|
| Automatic<br>(Automatická) | Používateľ nakonfigurovaný z výroby. Automatická používateľská úroveň sa používa aj na online prevádzku.                                   |
| User 1 (Používateľ 1)      | Heslo: a. Táto používateľská úroveň má prístup ku všetkým<br>ponukám okrem F4 a F5.                                                        |
| User 2 (Používateľ 2)      | Heslo: b. Táto používateľská úroveň má prístup ku všetkým<br>ponukám a vedľajším ponukám, avšak niektoré vedľajšie ponuky<br>sú uzamknuté. |
| Administrator (Správca)    | Heslo: nezverejnené. Používa iba technická podpora.<br><b>Poznámka:</b> Správca môže meniť prístup podľa používateľskej<br>úrovne.         |

### 7.2 Prehľad metód

Postup analýzy sa ukladá do metód analyzátora. Metódy sú naprogramované z výroby na základe modelu analyzátora (napr. Main (Hlavná), Free Al (Voľný Al), Total Al (Celkový Al)). V analyzátore je uložených a nakonfigurovaných maximálne deväť metód. Metóda je nakonfigurovaná spolu so všetkými nevyhnutnými krokmi na analýzu. Každá metóda je rozdelená do siedmych vedľajších programov: analýza, predbežná úprava, čistenie, naplnenie a inicializácia. Každý vedľajší program je rozdelený na nevyhnutné kroky na dokončenie analýzy.

**Poznámka:** Vyberte metódu na úvodnej obrazovke. Názov metódy sa zobrazí v ľavom hornom rohu obrazovky metódy.

V prípade potreby zmeňte metódu tak, aby sa analýza vykonala niekoľkokrát, alebo aby prebiehala nepretržitá on-line analýza. Ak je to k dispozícii, vyberte z dostupných prúdov vzoriek.

- Stlačte tlačidlá F1 > Method (Metóda) > Playlist (Zoznam nahrávania) > Automatic sequence (Automatická sekvencia).
- 2. Zvoľte niektorú z možností.

| Voľba          | Popis                                                                       |
|----------------|-----------------------------------------------------------------------------|
| Module (Modul) | Z dostupných vedľajších programov vyberá možnosť <b>Analysis</b> (Analýza). |

| Voľba                   | Popis                                                                                                    |
|-------------------------|----------------------------------------------------------------------------------------------------|
| СН                      | Nastavuje počet prúdov vzoriek. Vyberte hodnotu medzi 1 až 8.                                                                                |
| #Runs (Počet<br>cyklov) | Nastavuje počet opakovaní automatickej sekvencie vykonania<br>analýzy. Po dokončení sekvencie analyzátor prejde do<br>pohotovostného režimu. |

3. Stlačením F1 > Method (Metóda) > Playlist (Zoznam nahrávania) > Start (Spustiť) spustíte metódu.

**Poznámka:** Stlačením tlačidla "Start with calibration off" (Spustiť s vypnutou kalibráciou) spustíte metódu a preskočíte krok kalibrácie.

**Poznámka:** Nastavením položky **#Runs** (Počet cyklov) na 0 budete používať analyzátor v nepretržitom režime. Sekvencia sa bude nepretržite vykonávať, až kým nezadáte príkaz na zastavenie.

- 4. Ak chcete metódu zastaviť, prejdite na F1 > Method (Metóda)
  - Stlačením tlačidla Stop (Zastaviť) zastavíte analýzu na konci cyklu analýzy a prepnete analyzátor do pohotovostného režimu.
  - Stlačením tlačidla **Abort** (Prerušiť) ukončíte metódu predčasne. Cyklus analýzy sa okamžite zastaví a všetky výstupy sa nastavia na vypnuté.

### 7.3 Núdzové zastavenie softvéru

Ak chcete zastaviť všetky metódy počas prevádzky analyzátora, vykonajte nasledujúce kroky:

- 1. Stlačte tlačidlo F1, čím prejdete na úvodnú obrazovku.
- Stlačte tlačidlo E-Stop (Núdzové zastavenie). Zobrazí sa okno s potvrdením. Stlačte tlačidlo Stop (Zastaviť), tým sa zastavia všetky metódy.

**Poznámka:** Ak je analyzátor nastavený na diaľkové ovládanie, nastane automatická zmena analyzátora na lokálne ovládanie.

### 7.4 Zobrazenie údajov

### POZNÁMKA

Port USB používajte iba na export údajov analyzátora. Ak sa port USB používa na iné funkcie, ako napr. na dodávku napájania do iných zariadení, môže dôjsť k poškodeniu analyzátora.

Analyzátor ukladá údaje posledných 1000 meraní (vrátane prúdu vzorky, dátumu a času), posledných 30 titračných kriviek a záznam hlásení a alarmov. Port USB používajte na export údajov na disk typu flash. Pozrite si časť Popis výrobku na strane 10.

- 1. Stlačte tlačidlá F3 > Database (Databáza).
- 2. Vyberte metódu a stlačte E. Zobrazí sa zoznam meraní.
- 3. Stlačte tlačidlo Export (Exportovať), čím odošlete údaje na pripojený disk typu flash.

### 7.5 Vykonanie kalibrácie

Štandardný<sup>8</sup> kalibračný postup obsahuje nasledujúce kroky:

- Tri kalibračné cykly (#runs (počet cyklov)) reagencie REF1 v prúde 9
- Tri kalibračné cykly (#runs (počet cyklov)) reagencie REF2 v prúde 10

Koncentrácia roztokov REF1, REF2 a počet cyklov sú programovateľné používateľom.

<sup>&</sup>lt;sup>8</sup> Tento postup je štandardným dvojbodovým kalibračným postupom. V prípade niektorých analyzátorov je potrebný odlišný kalibračný postup (napr. jednobodová kalibrácia).

- 1. Stlačte tlačidlá F1 > Method (Metóda) > Calibrate (Kalibrovať).
- 2. Stlačte tlačidlo Calibrate (Kalibrovať) na spustenie postupu kalibrácie.
- **3.** Stlačením tlačidla **Cal hist** (História kalibrácie) zobrazíte históriu kalibrácie. Zobrazí sa zoznam s výsledkami kalibrácie, hodnotami smernice (A1) a odchýlky (A0).
- 4. Stlačte tlačidlá F5 > Software (Softvér) > Results (Výsledky).
- Posunutím nadol vyberte výsledok a stlačte tlačidlo E, tým získate prístup k nastaveniam výsledku. Stlačte tlačidlo Calibration (Kalibrácia) v okne úpravy zobrazíte úplný kalibračný cyklus s výsledkami.
   Poznámka: Na tejto obrazovke môže používateľ vykonať zmeny nastavení kalibrácie. Ak chcete konfiguráciu uložiť, prejdite do ponuky softvéru (F5).
- Ak chcete nastaviť koncentráciu roztokov a počet cyklov, stlačte tlačidlá F5 > Software (Softvér) > Results (Výsledky) > Calibration (Kalibrácia) > kláves so šípkou DOPRAVA.

### 7.6 Vykonanie cyklu čistenia

- 1. Stlačte tlačidlá F1 > Method (Metóda).
- 2. Stlačte tlačidlo Cleaning (Čistenie), tým spustíte postup čistenia.
- 3. Počkajte, kým sa dokončí postup čistenia a kým sa analyzátor nezastaví.

#### 7.7 Diaľkové ovládanie

Diaľkovo ovládajte analyzátor cez lokálnu počítačovú sieť (LAN) pomocou počítača a bežne dostupného ethernetového softvéru VNC.

Ak chcete nastaviť lokálnu alebo diaľkovú prevádzku analyzátora, vykonajte nasledujúce kroky:

- 1. Stlačte tlačidlá F1 > Method (Metóda).
- Stlačte tlačidlá Is Master (Je hlavný) > Toggle (Prepnúť), ak chcete zmeniť prevádzku analyzátora na diaľkové ovládanie.

Keď na obrazovke metódy analyzátor zobrazuje "Is Slave" (Je podriadený), analyzátor je v režime diaľkovej prevádzky. **Poznámka:** Keď je analyzátor v režime diaľkovej prevádzky, metódu je možné spustiť iba diaľkovo (napr. pomocou digitálnych vstupov alebo komunikácie cez Modbus).

- **3.** Stlačte tlačidlo **Is Slave** (Je podriadený), ak chcete zmeniť prevádzku analyzátora späť na lokálne ovládanie.
- Stlačte tlačidlo Abort (Prerušiť) a potvrďte nastavenie analyzátora späť na diaľkové ovládanie.

### 7.8 Nastavenia analyzátora

Moduly mokrých súčastí, digitálne vstupy a výstupy, analógové vstupy a výstupy, dátum a čas a ďalšie nastavenia analyzátora sa konfigurujú v ponuke Configuration (Konfigurácia) (F5).

Keď je analyzátor v prevádzke, nie je možné meniť konfiguráciu. Po vykonaní zmien uložte konfiguráciu.

- 1. Stlačte tlačidlá F5 > Hardware (Hardvér).
- 2. Zvoľte niektorú z možností.

Voľba

#### Popis

Config DO (Konfigurácia DO) Nastavuje digitálne výstupy.

| Voľba                       | Popis                                                                   |
|-----------------------------|-------------------------------------------------------------------------|
| Config DI (Konfigurácia DI) | Nastavuje digitálne vstupy.                                             |
| Config AI (Konfigurácia AI) | Nastavuje tmavú aktuálnu hodnotu kolorimetra, ak sa<br>používa prvýkrát |

- 3. Stlačte tlačidlá F5 > Software (Softvér).
- 4. Zvoľte niektorú z možností.

| Voľba                                         | Popis                                                                                                    |
|-----------------------------------------------|----------------------------------------------------------------------------------------------------|
| Constants (Konštanty)                         | Nastavuje konštantné hodnoty vo výsledkoch výpočtov (napr.<br>objem vzorky, koncentrácia, titračná a molekulárna hmotnosť). |
| Algorithms (Algoritmy)                        | Slúži na zmenu nastavení algoritmov použitých na analýzu.                                                                   |
| Results (Výsledky)                            | Uvádza zoznam výsledkov analýzy. Slúži na zmenu nastavení<br>výsledkov.                                                     |
| Group DO (Skupina DO)                         | Slúži na výber a zoskupenie činností DO (napr. odtok, vzorka, prepláchnutie alebo úroveň).                                  |
| Alarms (Alarmy)                               | Zobrazuje zoznam naprogramovaných alarmov a ich stav.<br>Aktivuje alebo deaktivuje alarmy.                                  |
| Times (Časy)                                  | Zobrazuje tabuľky rôznych prevádzkových časov.                                                                              |
| CH interval                                   | Zobrazuje zoznam intervalu kanálov. Slúži na konfiguráciu<br>maximálne 20 intervalov kanálov.                               |
| CH DO                                         | Zobrazuje zoznam nakonfigurovaných kanálov DO. Slúži na<br>výber a aktiváciu rôznych prevádzok kanála.                      |
| Frequencies (Frekvencie)                      | Zobrazuje zoznam nakonfigurovaných frekvencií.                                                                              |
| Reagents (Reagencie)                          | Nastavuje počítadlo reagencií.                                                                                              |
| Methods and sequences<br>(Metódy a sekvencie) | Zobrazuje ďalšie možnosti nastavenia pre každú metódu.                                                                      |

- 5. Stlačte tlačidlá F5 > Com (Communications) (Komunikácia).
- 6. Zvoľte niektorú z možností.

| Voľba                                         | Popis                                                                                        |
|-----------------------------------------------|----------------------------------------------------------------------------------------------|
| Ethernet                                      | Slúži na zmenu nastavení ethernetovej komunikácie: IP,<br>maska podsiete a predvolená brána. |
| Modbus configuration<br>(Konfigurácia Modbus) | Slúži na zmenu nastavení konfigurácie zbernice Modbus:<br>RS232 alebo TCP/IP                 |

- 7. Stlačte tlačidlá F5 > Options (Možnosti).
- 8. Zvoľte niektorú z možností.

| Voľba                          | Popis                                          |
|--------------------------------|------------------------------------------------|
| About (O programe)             | Zobrazuje softvérovú verziu analyzátora.       |
| Date and Time (Dátum a<br>čas) | Slúži na nastavenie dátumu a času analyzátora. |

| Voľba                            | Popis                                                                                                    |
|----------------------------------|----------------------------------------------------------------------------------------------------|
| Screen (Obrazovka)               | Slúži na zmenu nastavení displeja: jas a čas šetriča obrazovky.<br>Zobrazuje CPU a teplotu analyzátora.                                                                                                    |
|                                  | <ul> <li>Cleaning (Čistenie): slúži na vypnutie obrazovky na niekoľko sekúnd kvôli čisteniu.</li> <li>Calibrate (Kalibrovať): slúži na kalibráciu dotykovej obrazovky.</li> <li>Screensaver (Šetrič obrazovky): slúži na nastavenie času aktivácie šetriča obrazovky. Ak chcete šetrič obrazovky</li> </ul> |
|                                  | deaktivovať, nastavte na 0.                                                                                                    |
| Files export (Export<br>súborov) | Sluzi na export konfiguracie analyzátora, databázy alebo metódy.                                                                                                    |
| Files import (Import<br>súborov) | Slúži na import konfigurácie analyzátora z disku typu flash.<br><b>Poznámka:</b> Na import konfigurácií analyzátora sa vyžaduje<br>bezpečnostný kód.                                                                                                    |

Po dokončení zmien stlačte tlačidlá F5 > Hardware (Hardvér) > Save config (Uložiť konfiguráciu), tak konfiguráciu uložíte.

Nebezpečenstvo smrteľného úrazu elektrickým prúdom. Pred vykonaním údržby alebo činností spojených s opravou odpojte prístroj od napájania.

# 

**A** NEBEZPEČIE

Viacnásobné nebezpečenstvo. Úkony popísané v tejto časti návodu smú vykonávať iba kvalifikovaní pracovníci.

# 

Nebezpečenstvo pricviknutia. Pohyblivé časti môžu spôsobiť pricviknutie a úraz. Nedotýkajte sa pohyblivých častí.

# **A UPOZORNENIE**

Nebezpečenstvo expozície chemikáliám. Dodržiavajte laboratórne bezpečnostné postupy a používajte všetky osobné ochranné pomôcky zodpovedajúce chemikáliám, s ktorými pracujete. Bezpečnostné protokoly nájdete v aktuálnych kartách bezpečnostných údajov (KBÚ).

# 

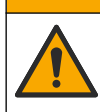

Nebezpečenstvo expozície chemikáliám. Chemikálie a odpad likvidujte podľa miestnej, regionálnej a štátnej legislatívy.

### 8.1 Harmonogram údržby

Tabuľka 10 zobrazuje odporúčaný harmonogram úloh údržby. Požiadavky a prevádzkové podmienky laboratória môžu zvýšiť frekvenciu niektorých úloh.

#### Tabuľka 10 Harmonogram údržby

| Úloha                                                         | 1 deň | 7 dní | 30 dní | 90 dní | 365 dní | Podľa potreby |
|---------------------------------------------------------------|-------|-------|--------|--------|---------|---------------|
| Zobrazenie aktívnych alarmov na strane 42                     | Х     |       |        |        |         | Х             |
| Kontrola netesností a nesprávneho fungovania na strane 42     | Х     |       |        |        |         | Х             |
| Príprava a výmena reagencií na strane 42                      |       | Х     | Х      |        |         |               |
| Kontrola a čistenie elektródy na strane 43                    |       | Х     |        |        |         |               |
| Kalibrácia pH elektródy na strane 43                          |       | Х     | Х      |        |         |               |
| Kalibrácia analyzátora na strane 43                           |       |       | Х      | Х      | Х       |               |
| Čistenie komponentov analyzátora na strane 43                 |       | Х     | Х      |        |         |               |
| Čistenie odtokovej hadičky na strane 44                       |       |       | Х      |        |         |               |
| Výmena hadičky peristaltického čerpadla na strane 44          |       |       |        | Х      |         |               |
| Výmena striekačky dávkovača na strane 46                      |       |       |        |        | Х       |               |
| Výmena ventilu dávkovača na strane 47                         |       |       |        |        | Х       |               |
| Výmena hadičiek na strane 48                                  |       |       |        |        | Х       |               |
| Výmena elektród na strane 48                                  |       |       |        |        | Х       |               |
| Kalibrácia fotometra pomocou redestilovanej vody na strane 48 |       |       |        |        | Х       |               |

| Úloha                                               | 1 deň | 7 dní | 30 dní | 90 dní | 365 dní | Podľa potreby |
|-----------------------------------------------------|-------|-------|--------|--------|---------|---------------|
| Výmena zúžených ventilov mikročerpadla na strane 49 |       |       |        |        | Х       |               |
| Výmena poistiek na strane 50                        |       |       |        |        |         | Х             |

#### Tabuľka 10 Harmonogram údržby (pokraèovanie)

### 8.2 Zobrazenie aktívnych alarmov

Na úvodnej obrazovke sa v prípade nových hlásení alebo alarmov zobrazí červený rámček pri alarmoch a oranžový rámček pri hláseniach. Ak chcete zobraziť hlásenia alebo alarmy, ktoré sa vyskytli, postupujte podľa nasledujúcich krokov:

- 1. Ak chcete zobraziť aktívne hlásenia a alarmy, stlačte tlačidlo F3 > kláves so šípkou DOPRAVA (2 x) > Message (Hlásenie).
- **2.** Ak chcete resetovať alarm, posuňte sa na príslušné hlásenie alebo alarm, potom stlačte tlačidlo **Acknowledge (A)** (Potvrdiť).
  - Poznámka: Niektoré hlásenia a alarmy sa resetujú automaticky.
- Ak chcete zobraziť zoznam uložených hlásení a alarmov, stlačte tlačidlo F3 > kláves so šípkou DOPRAVA (3 x) > History (História), čím zobrazíte zoznam hlásení a alarmov, ktoré sa vyskytli v analyzátore.

### 8.3 Kontrola netesností a nesprávneho fungovania

 Uistite sa, že všetky komponenty skrinky analyzátora správne fungujú (napr. pumpy, ventily, dávkovače, fotometer/elektróda a miešadlo). Pozrite Vykonanie testu komponentov na strane 31.

Vykonajte meranie na kontrolu hodnôt merania fotometra/elektródy. Ak sa hodnoty nenachádzajú v rámci bežných výsledkov, vykonajte kalibráciu.

- **2.** Skontrolujte všetky komponenty v analytickom priestore, konektory a hadičky, či nevykazujú známky netesností.
- **3.** Skontrolujte reagencie, nulové, kalibračné a čistiace roztoky a pripojenia prúdov vzoriek. Uistite sa, že sú pripojenia pevné a bez netesností.
- 4. Skontrolujte pripojenie tlaku vzduchu. Uistite sa, že je tlak vzduchu správny (6 až 7 bar v prípade aktivácie pneumatických ventilov alebo 1 až 2 bar v prípade preplachovania krytu vzduchom).

### 8.4 Príprava a výmena reagencií

# **A**VAROVANIE

Nebezpečenstvo vzniku požiaru. Za vykonanie primeraných opatrení v rámci metód použitia, pri ktorých sa používajú horľavé kvapaliny, zodpovedá používateľ. Uistite sa, že dodržiavate správne používateľské pokyny a bezpečnostné protokoly. To zahŕňa (nie však výhradne) kontroly úniku kvapalín a tesnenia, zaistenie správnej ventilácie, zabránenie bezobslužnému používaniu a ubezpečenie sa, že nástroj pripojený k napájaniu nikdy nezostane bez dozoru.

Nebezpečenstvo expozície chemikáliám. Chemikálie a odpad likvidujte podľa miestnej, regionálnej a štátnej legislatívy.

### POZNÁMKA

Nemiešajte nové reagencie so starými. Pred pridaním nových reagencií do fliaš zlikvidujte staré reagencie.

- Reagencie a roztoky zabezpečí používateľ. Používajte iba reagencie dodávané certifikovanou spoločnosťou. Prípadne postupujte podľa pokynov na prípravu reagencií v karte Method&Reagent (Metódy a reagencie) pre konkrétnu aplikáciu (EZxxxx) na webovej stránke výrobcu.
- **2.** Zlikvidujte staré reagencie z fliaš. V prípade potreby vypláchnite fľaše vodou z vodovodu.
- **3.** Naplňte fľaše novými reagenciami. Uistite sa, že sa hadička nedotýka spodnej časti fľaše. Uistite sa, že hadička nie je stočená a upchatá.

### 8.5 Kontrola a čistenie elektródy

Údržba elektródy závisí od typu elektródy. Pozrite si dokumentáciu dodanú s elektródou.

### 8.6 Kalibrácia pH elektródy

Postup kalibrácie závisí od typu elektródy. Pozrite si dokumentáciu dodanú s elektródou.

### 8.7 Kalibrácia analyzátora

Postup kalibrácie analyzátora závisí od metódy analyzátora. Pozrite Vykonanie kalibrácie na strane 36.

### 8.8 Čistenie komponentov analyzátora

Vykonajte cyklus čistenia na automatické vyčistenie komponentov analyzátora.

Pozri Vykonanie cyklu čistenia na strane 37.

Ak sa počas cyklu čistenia neodstránia z komponentov analyzátora všetky nečistoty, prípadne, ak sa neodstráni upchatie hadičiek a ventilov, vykonajte manuálne čistenie nasledovne:

- Pomocou striekačky naplnenej demineralizovanou vodou prepláchnite hadičky, čerpadlá a ventily, aby sa odstránili prekážky. Vymeňte hadičky a ventily, ktoré ostanú upchaté.
   *Poznámka:* Ak ostane upchaté mikročerpadlo, skontrolujte zúžené ventily mikročerpadla a v prípade potreby ich vymeňte. Pozri Výmena zúžených ventilov mikročerpadla na strane 49.
- 2. Vypusťte a rozoberte analytickú nádobu. Vyčistite komponenty analytickej nádoby pomocou navlhčenej handričky. Vysušte mäkkou handričkou. Pozrite Obrázok 12.
- **3.** Po údržbe sa uistite, že všetky hadičky pripojené k analytickej nádobe sú v správnych polohách.

#### Obrázok 12 Analytická nádoba

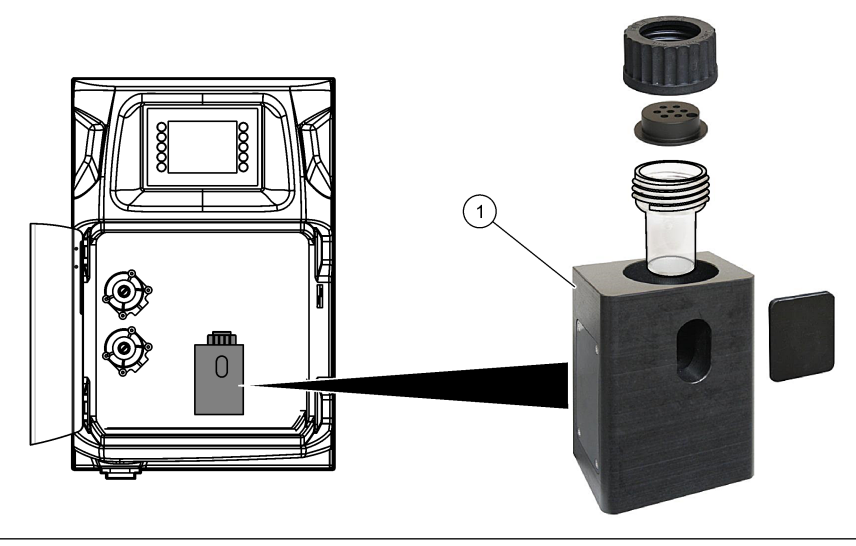

1 Analytická nádoba

### 8.9 Čistenie odtokovej hadičky

Uistite sa, že externá odtoková hadička nie je upchatá. V prípade potreby vyčistite.

### 8.10 Výmena hadičky peristaltického čerpadla

Peristaltické čerpadlo sa používa na:

- odtok a premývanie analytickej nádoby,
- pridávanie čistiaceho a validačného roztoku a vzorky,
- odstránenie zvyšku vzorky po použití ako vyrovnávací systém.

Peristaltické čerpadlo obsahuje motor a hlavice peristaltického čerpadla. Peristaltické čerpadlo vymieňajte pravidelne, aby sa zaručil najlepší výkon analyzátora. Pozrite si nasledujúci ilustrovaný postup.

Poznámka: Po dokončení postupu zapnite čerpadlo, aby ste sa uistili, že správne funguje.

# Údržba

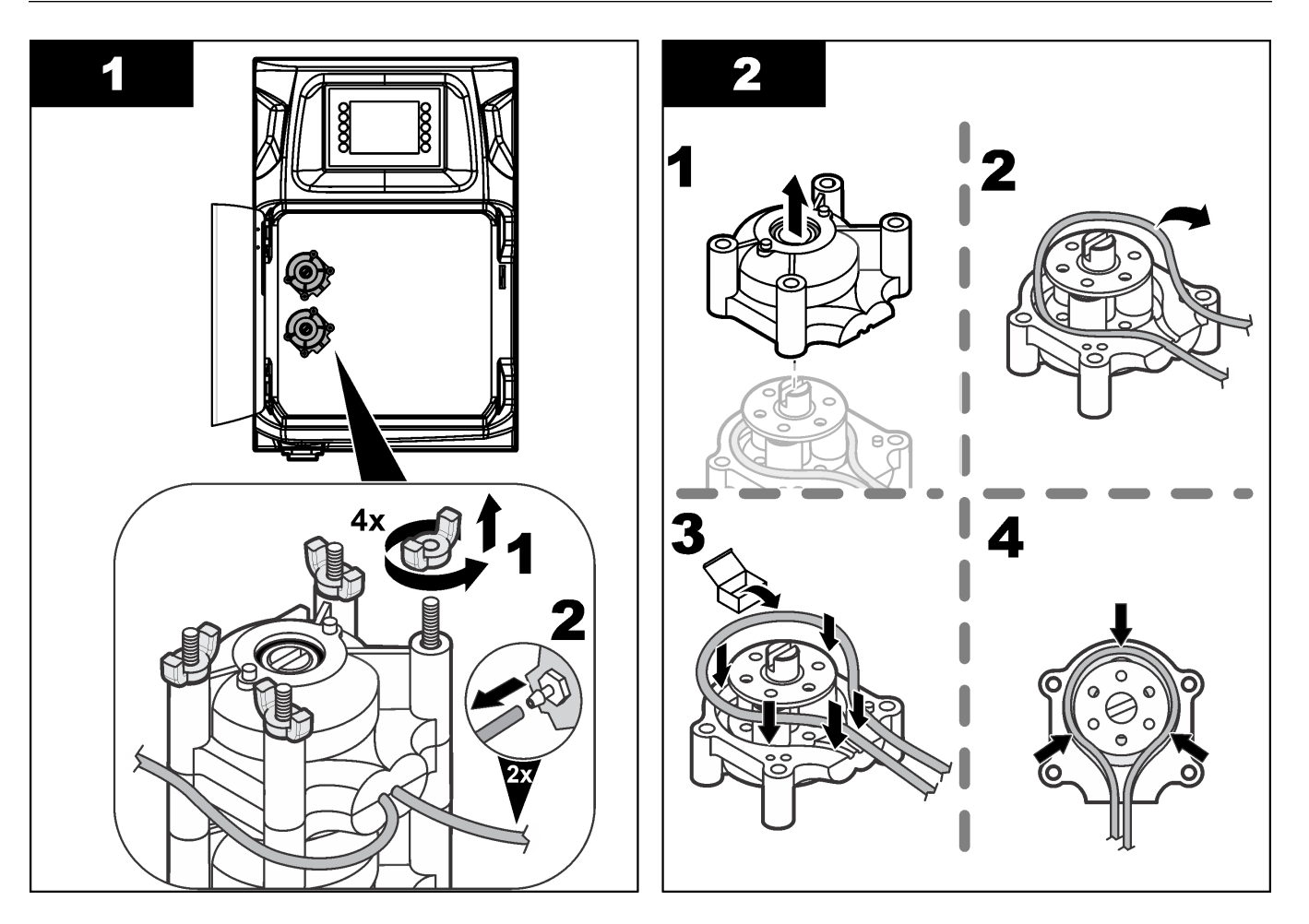

### Údržba

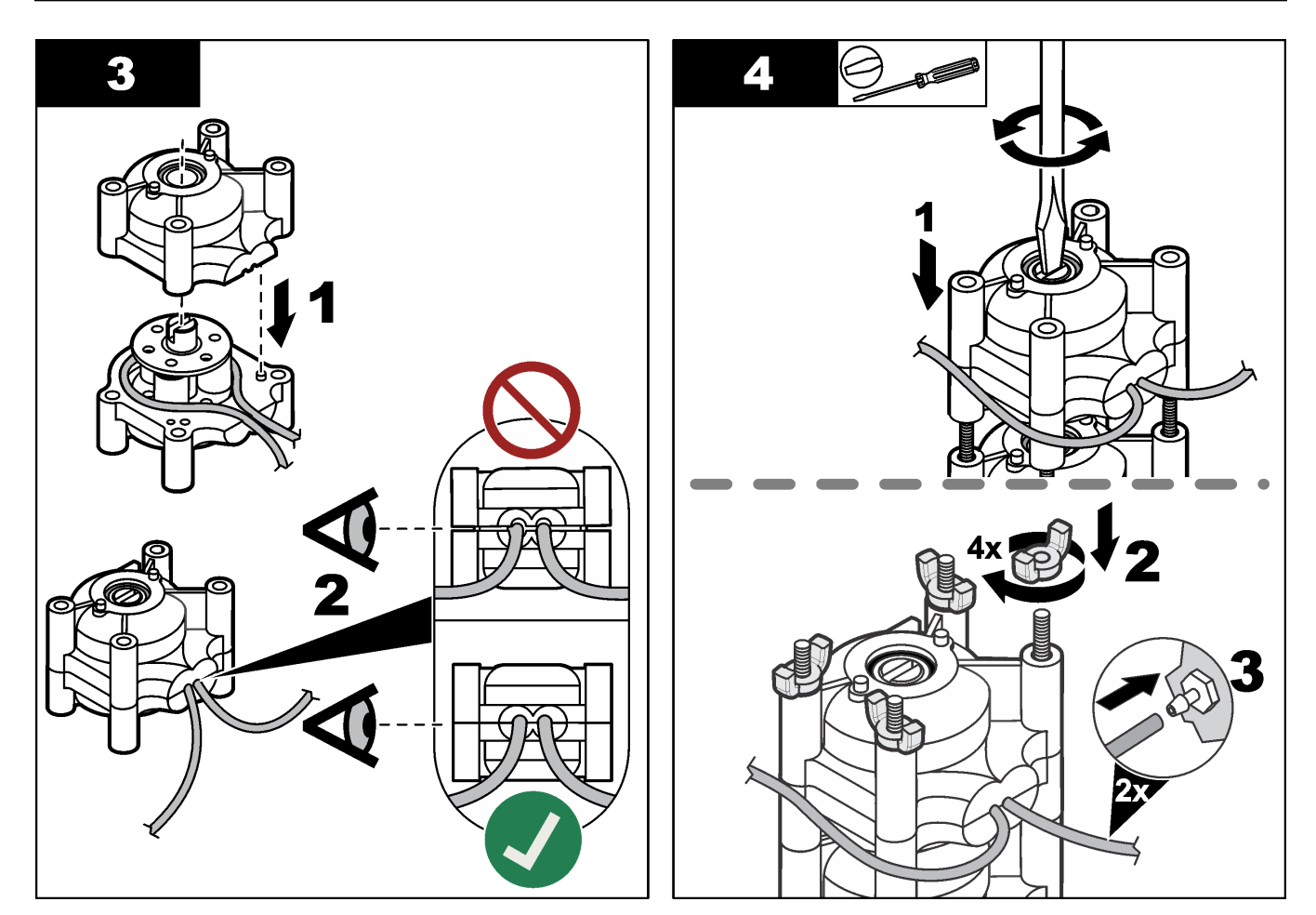

### 8.11 Výmena striekačky dávkovača

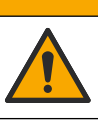

# **A**UPOZORNENIE

Nebezpečenstvo poranenia osôb. Sklenené súčasti sa môžu rozbiť. Zaobchádzajte so sondou opatrne, aby sa predišlo porezaniu.

# POZNÁMKA

Po inštalácii novej piestnice opatrne zatlačte striekačku nahor. Závit ventilu dávkovača sa ľahko poškodí.

Analyzátor používa dávkovač na presné dávkovanie objemu kvapaliny počas titrácie alebo riedenia. Dávkovač obsahuje striekačku, ventil a krokový motor. Striekačka má sklenený valec a piest.

Ak chcete vymeniť piestnicu dávkovača, vykonajte nasledujúce kroky:

- 1. Prepláchnite piestnicu dávkovača deionizovanou vodou, aby sa odstránila reagencia.
- 2. Naplňte dávkovač vzduchom, aby sa odstránila deionizovaná voda.
- **3.** Dávkujte polovicu objemu striekačky, aby sa piest striekačky umiestnil do strednej polohy.

Poznámka: Počas tohto kroku zapnite odtokové čerpadlo.

- 4. Vykonajte kroky podľa nasledujúcej ilustrácie.
- Po dokončení postupu stlačte tlačidlá F2 > Dispenser (Dávkovač) > [vyberte dávkovač] > E > Init (Inicializácia), tým spustíte prevádzku dávkovača.

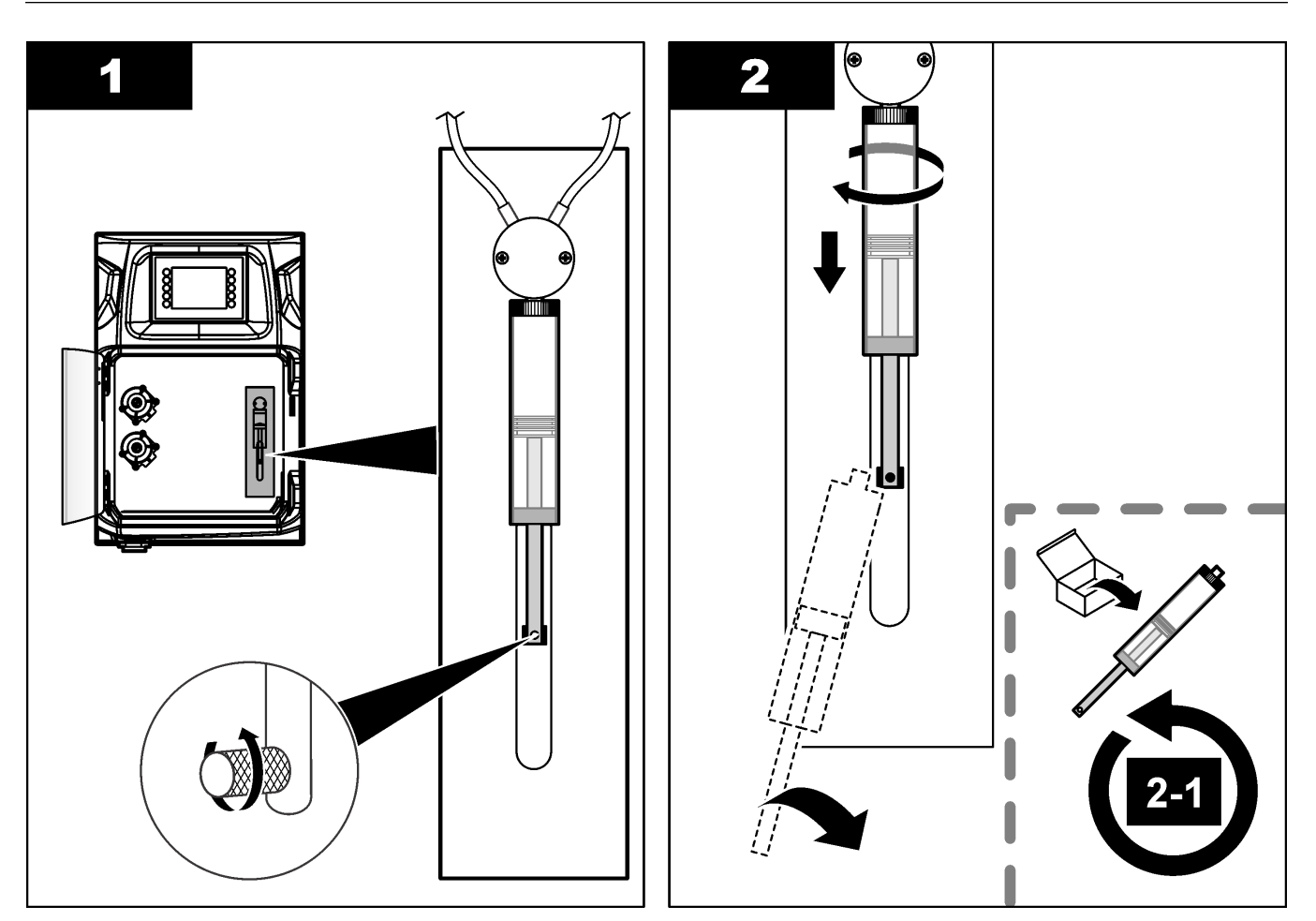

### 8.12 Výmena ventilu dávkovača

Ak chcete vymeniť ventil dávkovača, vykonajte nasledujúce kroky:

- 1. Prepláchnite piestnicu dávkovača deionizovanou vodou, aby sa odstránila reagencia. *Poznámka:* Počas tohto kroku zapnite odtokové čerpadlo.
- 2. Odstráňte deionizovanú vodu z dávkovača (naplňte dávkovač vzduchom). *Poznámka:* Počas tohto kroku zapnite odtokové čerpadlo.
- 3. Odpojte napájanie analyzátora.
- 4. Vyberte striekačku. Pozrite Výmena striekačky dávkovača na strane 46.
- 5. Vymeňte ventil. Pozrite si nasledujúci ilustrovaný postup.
- 6. Zapnite prívod prúdu do analyzátora. Zapnite analyzátor.
- 7. Naplňte dávkovač reagencií. Skontrolujte netesnosti.
- Po dokončení postupu stlačte tlačidlá F2 > Dispenser (Dávkovač) > [vyberte dávkovač] > E > Init (Inicializácia), tým spustíte prevádzku dávkovača.

### Údržba

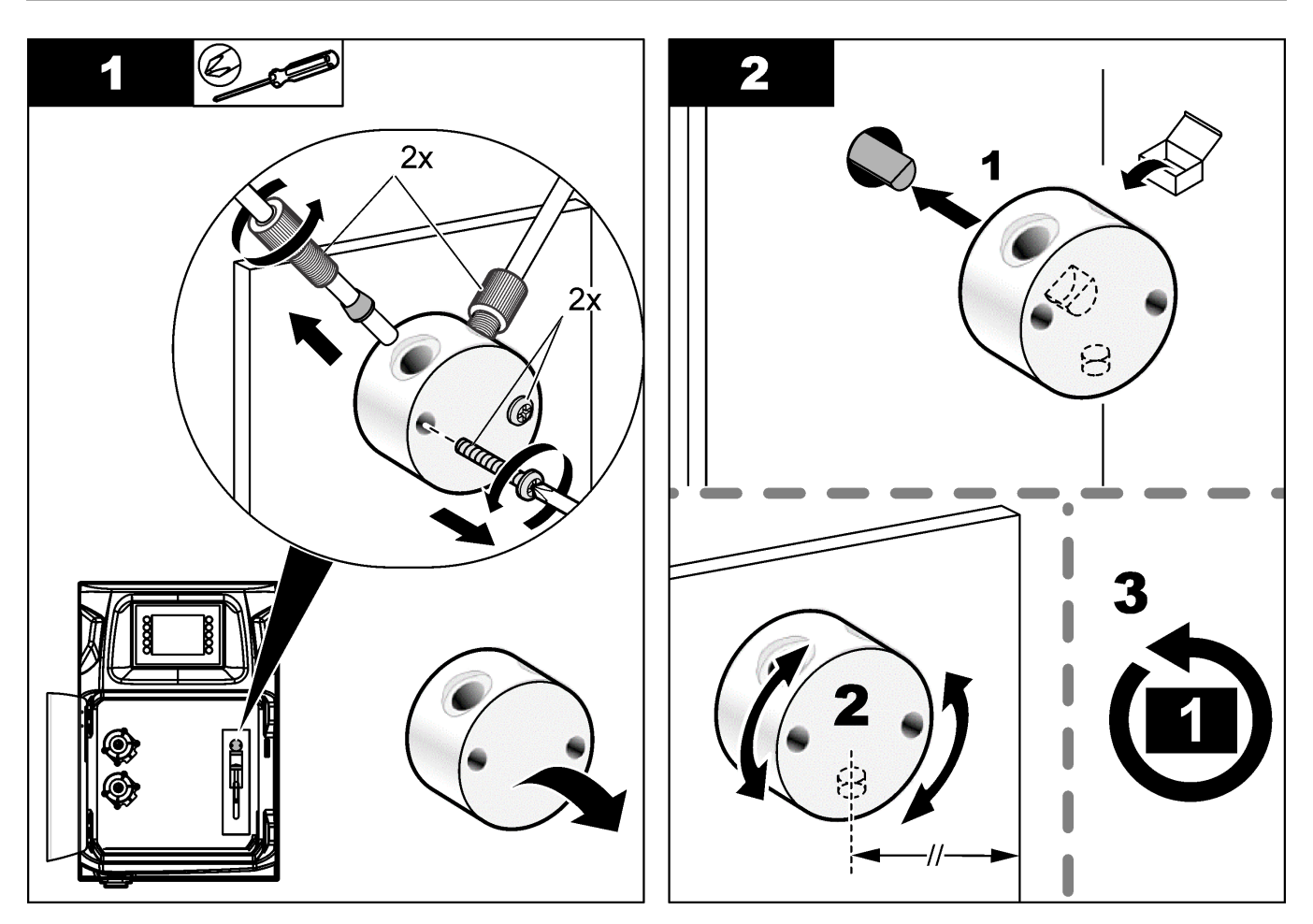

### 8.13 Výmena hadičiek

Vymeňte všetky hadičky analyzátora: hadičku škrtiaceho ventilu, hadičku na vzorky, hadičku na reagencie, odtokovú a premývaciu hadičku. Súpravy hadičiek sú k dispozícii v závislosti od modelu analyzátora.

- 1. Vymeňte hadičky a vytvorte pripojenia s rovnakým upevnením.
- 2. Po dokončení postupu spustite analyzátor a skontrolujte netesnosti.

### 8.14 Výmena elektród

Zvyčajná životnosť elektródy je približne jeden rok pri štandardnom laboratórnom použití, avšak skutočná životnosť snímacieho modulu sa môže meniť v závislosti od typu vzoriek. Elektródu vymeňte, keď sa bude znižovať smernica kalibračnej krivky a merania budú mať odchýlky. Pred výmenou elektródy sa uistite, že nezvyčajné merania sú spôsobené chybným snímacím modulom.

Dodatočné informácie nájdete v dokumentácii dodávanej spolu s elektródou.

### 8.15 Kalibrácia fotometra pomocou redestilovanej vody

- 1. Naplňte analytickú nádobu demineralizovanou vodou.
- 2. Nastavte napätie výstupu snímača na 9,5 V.
- 3. Vykonajte kalibráciu.
  - Hodnota výstupu absorbancie je približne 0 mAU.
- **4.** Vypustite analytickú nádobu.

Hodnota výstupu absorbancie je približne 300 mAU.

**5.** Ak medzi týmito dvomi hodnotami výstupu absorbancie nebude žiadny rozdiel, fotometer nefunguje správne.

### 8.16 Výmena zúžených ventilov mikročerpadla

Mikročerpadlá sa používajú na dávkovanie reagencií do analytickej nádoby alebo na riedenie vzorky. Pri každom impulze mikročerpadla sa dávkuje asi 50 µl (±1 %) tekutiny. Existujú dva typy mikročerpadiel, ktoré sú k dispozícii: samostatné alebo nainštalovaná v zostave.

Po výmene zúžených ventilov mikročerpadla sa uistite, že ostanú v správnej polohe, inak mikročerpadlo nebude správne fungovať.

- 1. Otvorte elektrickú skrinku.
- 2. Odstráňte ventil mikročerpadla.
- 3. Odstráňte a zlikvidujte zúžené ventily mikročerpadla.
- **4.** Vyberte polohu mikročerpadla v zostave. Vložte zúžený ventil horným koncom nadol do hornej polohy na zostave. Do dolnej polohy umiestnite zúžený ventil horným koncom smerom von.
- **5.** Nainštalujte motor mikročerpadla. Motor nainštalujte do správnej polohy pomocou kovových kolíkov na zostave.

Poznámka: Mikročerpadlo sa prispôsobí kovovým kolíkom na zostave iba jedným spôsobom.

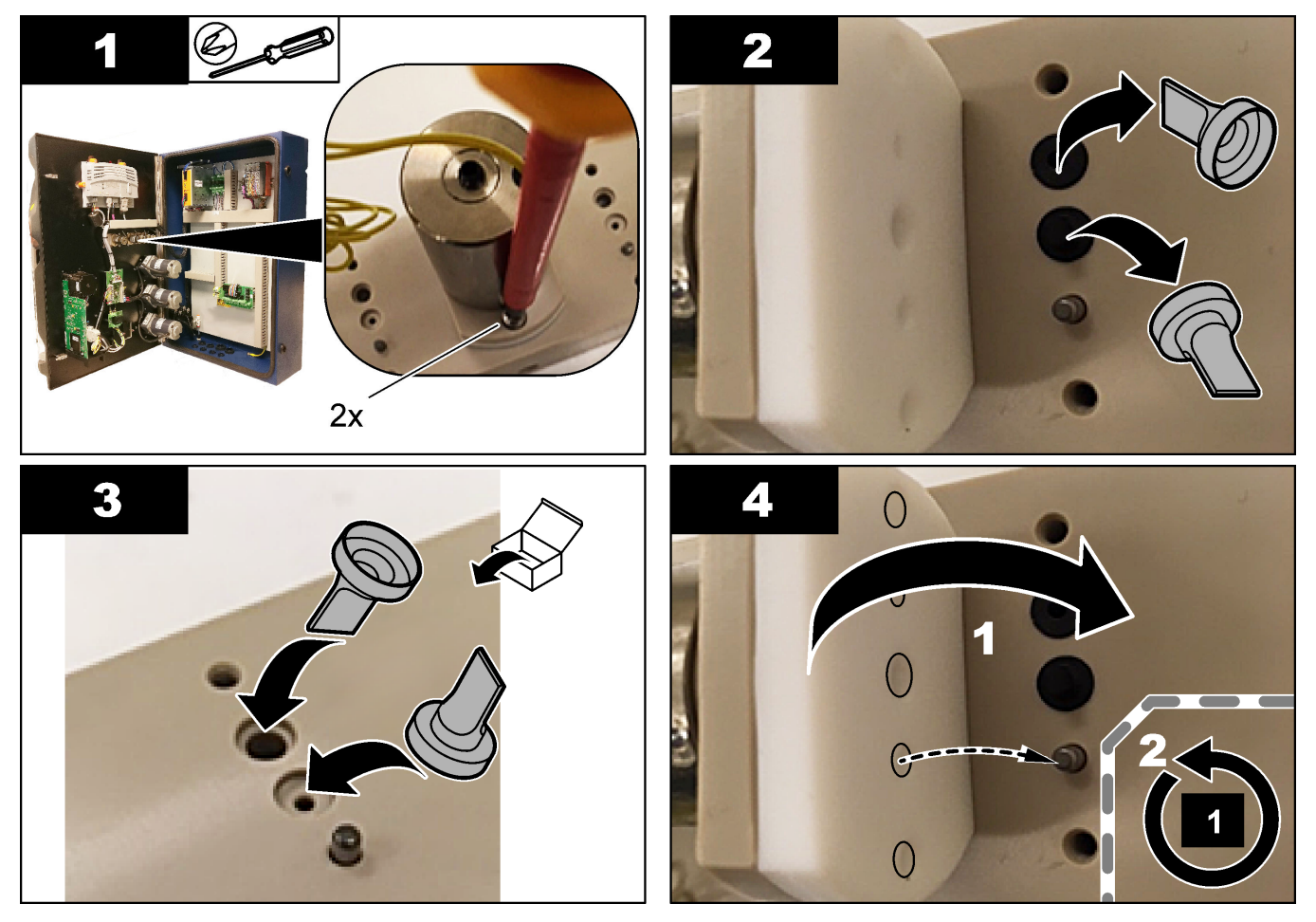

### 8.17 Výmena poistiek

# 4

Nebezpečenstvo smrteľného úrazu elektrickým prúdom. Pre spustením tejto procedúry odpojte nástroj od napájania.

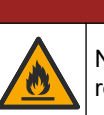

# **A**NEBEZPEČIE

**A**NEBEZPEČIE

Nebezpečenstvo vzniku požiaru. Poistky nahrádzajte iba poistkami rovnakého typu a s rovnakým menovitým prúdom.

Používajte iba poistky, ktoré majú tu uvedené charakteristiky prúdu a spustenia. Nespráva poistka môže spôsobiť zranenie a poškodenie zariadenia. Pred výmenou poistky zistite príčinu vybitej poistky. Analyzátor obsahuje nasledujúce tri poistky:

- F3: poistka zdroja napájania, počítača a ovládača, 1 A
- F4: poistka zdroja napájania ventilov a čerpadiel, 3,15/4 A
- F5: poistka snímača, 500 mA

Pri výmene poistky postupujte podľa krokov znázornených nižšie.

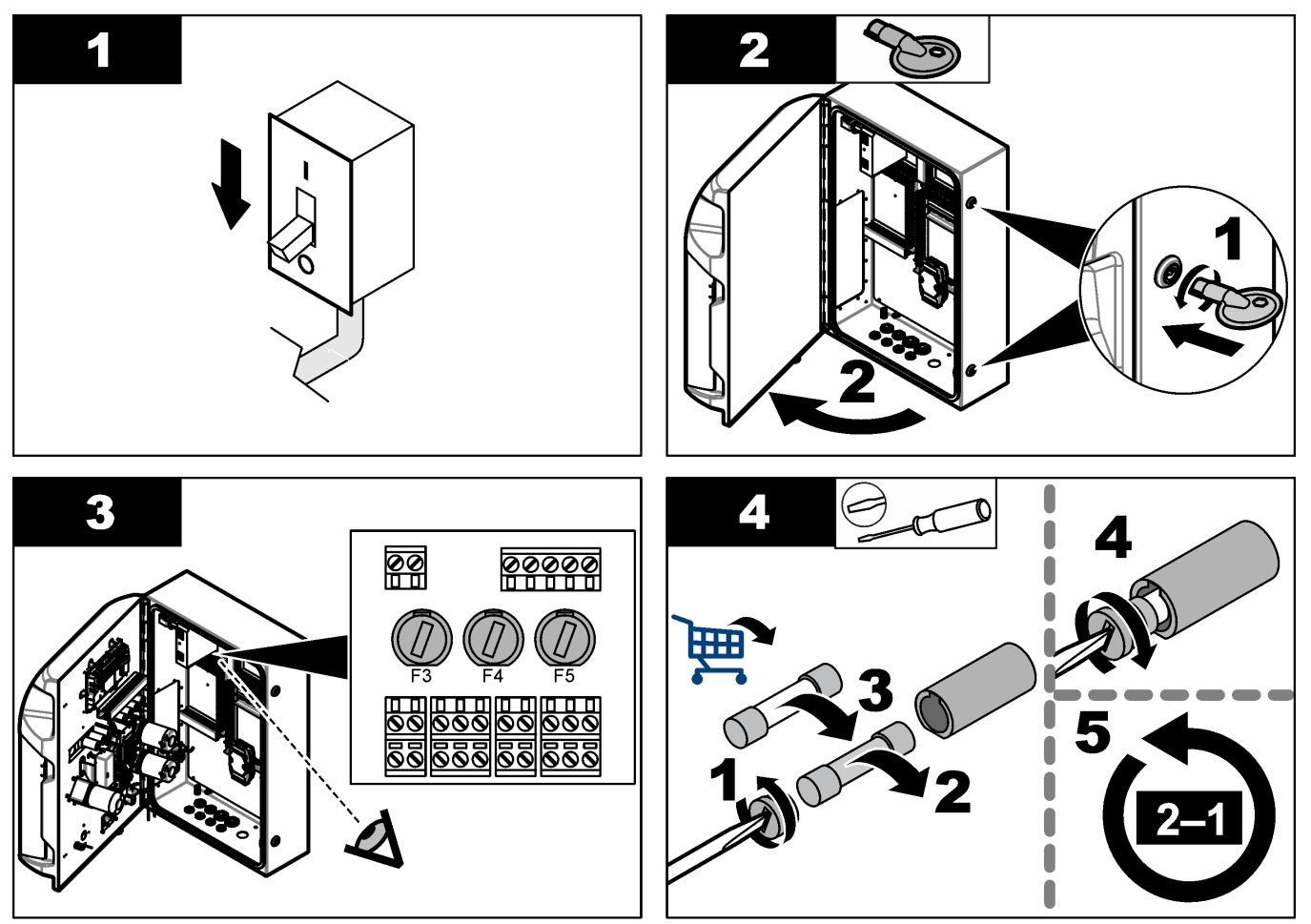

### 8.18 Vypnutie analyzátora

Ak chcete analyzátor zastaviť na dlhšie obdobie (viac ako 3 dni), vykonajte nasledujúce kroky na prípravu analyzátora:

- 1. Premyte hadičku na vzorky, hadičku na reagencie, dávkovač a analytickú nádobu demineralizovanou vodou alebo čistiacim roztokom.
- 2. Vypustite analyzátor, aby sa odstránila všetka kvapalina.
- 3. Odpojte napájanie analyzátora.
- Odstráňte elektródy z analytickej nádoby. Udržujte elektródy v dodaných uzáveroch elektród. Naplňte uzáver elektródy elektrolytom, aby sa elektróda počas skladovania nevysušila.
- Uzatvorte plniaci otvor dodanou zátkou, aby sa predišlo vyparovaniu elektrolytu. Poznámka: Pri skladovaní neudržiavajte elektródy v demineralizovanej vode. Demineralizovaná voda výrazne znižuje životnosť elektród.

Bežné správy o problémoch alebo symptómoch, možné príčiny a nápravné opatrenia nájdete v nasledujúcej tabuľke.

| Chybové/výstražné hlásenie                        | Možná príčina                                                                                                    | Riešenie                                                                                                    |
|---------------------------------------------------|----------------------------------------------------------------------------------------------------|----------------------------------------------------------------------------------------------------|
| Analytické výsledky sú nestabilné                 | Mikročerpadlo je chybné                                                                                                    | Uistite sa, či je správne dávkovanie<br>reagencií a v hadičke sa nenachádza<br>žiadny vzduch.                                                                                                    |
|                                                   | Peristaltické čerpadlo je chybné                                                                                                    | Uistite sa, že odtok a čerpadlo vzorky<br>fungujú správne.                                                                                                    |
|                                                   | Ventil je chybný                                                                                                    | Uistite sa, že ventily (vzorka, REF1,<br>REF2, čistenie) fungujú správne.                                                                                                    |
|                                                   | Miešadlo je chybné                                                                                                    | Skontrolujte, či sa v analytickej nádobe<br>nachádza magnetická miešacia tyčinka<br>a či sa počas analýzy roztok mieša.                                                                                                    |
|                                                   | Dávkovač je chybný                                                                                                    | Uistite sa, že je piestnica dávkovača<br>naplnená kvapalinou a že sa v hadičke<br>nenachádza žiadny vzduch.                                                                                                    |
|                                                   | Poloha hadičiek v analytickej nádobe<br>nie je správna                                                                                                    | Skontrolujte polohu hadičiek<br>v analytickej nádobe. Uistite sa, že sa<br>hadička na odpad nachádza v zadnej<br>časti analytickej nádoby a v prstencoch.<br>Ostatné hadičky musia byť nad hladinou<br>kvapaliny.                                                                                                    |
|                                                   | Reagencie exspirovali.                                                                                                    | Keď sú fľaše na reagencie prázdne,<br>pripravte nový súbor reagencií. Pred<br>spustením merania prepláchnite/naplňte<br>všetky hadičky.                                                                                                    |
| Núdzové zastavenie/Opätovne spustite<br>dávkovač! | Po stlačení núdzového zastavenia sa<br>dávkovač zastaví a musí sa opäť<br>spustiť.                                                                                       | Skontrolujte dávkovač. Stlačte tlačidlá<br><b>F2 &gt; Dispenser</b> (Dávkovač), tým<br>dávkovač opätovne spustíte.                                                                                                    |
| Chyba snímača pH/mV                               | Elektróda pH alebo mV je chybná, alebo<br>nie je pripojená.                                                                                                    | Skontrolujte, či je elektróda správne<br>pripojená. Skontrolujte hladinu<br>elektrolytu v elektróde a v prípade<br>potreby ju doplňte.                                                                                                    |
| Chyba titrácie                                    | Pomocou titrácie sa nenamerala<br>hodnota koncového bodu (EP) alebo<br>bolo pridané maximálne množstvo<br>titračného roztoku bez získania<br>koncového bodu pH alebo mV. | <ul> <li>Skontrolujte, či do nádoby prechádza roztok vzorky.</li> <li>Skontrolujte, či je dávkovač naplnený.</li> <li>Skontrolujte, či sa snímacia časť elektródy kompletne nachádza vo vzorke.</li> <li>Skontrolujte, či je elektróda naplnená roztokom elektrolytu.</li> <li>Skontrolujte úroveň reagencií a titračného roztoku. V prípade potreby doplňte.</li> </ul> |
| Alarm výsledkov                                   | Nameraný výsledok je príliš vysoký<br>alebo nízky v porovnaní s hodnotami<br>v rámci výsledkov (F5 > Software<br>(Softvér) > Results (Výsledky) > Alarm).                | <ul> <li>Skontrolujte, či sa predchádzajúca kalibrácia odmerala správne (je smernica kalibračnej krivky OK?).</li> <li>Skontrolujte, či je koncentrácia vzorky správna.</li> <li>Skontrolujte, či je nádoba čistá. V prípade potreby vyčistite.</li> </ul>                                                                                                    |

### Riešenie problémov

| Chybové/výstražné hlásenie                        | Možná príčina                                                                                             | Riešenie                                                                                                    |
|---------------------------------------------------|----------------------------------------------------------------------------------------------------|----------------------------------------------------------------------------------------------------|
| Alarm vzorky                                      | Pri spustení analýzy sa nenašla sa<br>žiadna vzorka v analytickej nádobe.                                 | <ul> <li>Skontrolujte, či sa v hadičke na vzorky nachádza vzorka.<br/>Skontrolujte, či sa v hadičke nenachádza žiadna prekážka.<br/>Skontrolujte, či sú ventily správne otvorené. Skontrolujte, či hadička škrtiaceho ventilu neobsahuje netesnosť alebo neostala uzatvorená.</li> <li>Uistite sa, že sa v nádobe nachádza dostatočné množstvo vzorky a fotometer správne funguje.</li> </ul> |
| Alarm dávkovača                                   | Dávkovač je chybný                                                                                        | Skontrolujte dávkovač. Stlačte tlačidlá<br>F2 > Dispenser (Dávkovač), tým<br>dávkovač opätovne spustíte.                                                                                                    |
| Alarm udalosti (Žiadny tlak vzduchu)              | Absencia tlakového vzduchu.                                                                               | Skontrolujte, či je stlačený vzduch<br>pripojený a nastavený ako zapnutý.                                                                                                    |
| Alarm DI (žiadny tlak vzduchu, alarm<br>prietoku) | Externé komponenty sú chybné (napr.<br>snímač prietoku, snímač prietoku<br>vzduchu)                       | Skontrolujte pripojenie a stav<br>komponentov.                                                                                                    |
| Alarm výpočtu                                     | Nastala chyba pri programovaní<br>výsledku výpočtu alebo sa nameral<br>neurčitý výsledok (delenie nulou). | Skontrolujte vzorce výpočtov a meraní<br>(Al).                                                                                                    |
| Nevybral sa žiadny prúd                           | Metóda sa v automatickej sekvencii<br>spustila bez vybratého prúdu.                                       | Stlačte tlačidlá <b>F1</b> > <b>Method</b> (Metóda) ><br><b>Playlist</b> (Zoznam nahrávania) ><br><b>Automatic sequence</b> (Automatická<br>sekvencia) a vyberte jeden alebo<br>viacero prúdov pre danú metódu.                                                                                                    |
| Vybitá batéria                                    | Batéria displeja je vybitá. Nastavenie<br>času a dátumu sa môže počas vypnutia<br>napájania stratiť.      | Vymeňte batériu displeja. Pozrite<br>Obrázok 6 na strane 19.                                                                                                    |

# Odsek 10 Náhradné diely a príslušenstvo

Nebezpečenstvo poranenia osôb. Používanie neschválených častí môže spôsobiť poranenie osôb, poškodenie prístroja alebo poruchy zariadenia. Náhradné diely uvedené v tejto časti sú schválené výrobcom.

**Poznámka:** Čísla produktov a položiek sa môžu odlišovať v niektorých predajných oblastiach. Pre kontaktné informácie sa obráťte na príslušného distribútora alebo si pozrite webovú stránku spoločnosti.

**A**VAROVANIE

Informácie o náhradných dieloch a príslušenstve podľa čísla dielu analyzátora nájdete na webovej stránke výrobcu.

HACH COMPANY World Headquarters

P.O. Box 389, Loveland, CO 80539-0389 U.S.A. Tel. (970) 669-3050 (800) 227-4224 (U.S.A. only) Fax (970) 669-2932 orders@hach.com www.hach.com

#### HACH LANGE GMBH

Willstätterstraße 11 D-40549 Düsseldorf, Germany Tel. +49 (0) 2 11 52 88-320 Fax +49 (0) 2 11 52 88-210 info-de@hach.com www.de.hach.com

#### HACH LANGE Sàrl 6, route de Compois 1222 Vésenaz SWITZERLAND Tel. +41 22 594 6400

Fax +41 22 594 6499

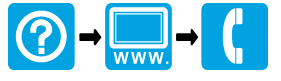

© Spoločnosť Hach/Hach Lange GmbH, 2018, 2020-2022, 2024-2025. Všetky práva vyhradené. Vytlaèené v Írsko.